## Guía 10 – Configuración de una VPN

## Contenido de la guía

| GUÍA 10 – CONFIGURACIÓN DE UNA VPN                                                  | 1 |
|-------------------------------------------------------------------------------------|---|
| I. INDICACIONES SOBRE LA GUÍA                                                       | 3 |
| 1.1 DESCRIPCIÓN DEL ESCENARIO GLOBAL                                                |   |
| 1.2 CONSIDERACIONES TÉCNICAS PARA EL LABORATORIO.                                   |   |
| 1.3 TEORÍA TÉCNICA REQUERIDA                                                        |   |
| II. DESARROLLO DE LA GUÍA                                                           |   |
| 2.1 Instalación y configuración del servidor VPN                                    |   |
| Paso 1 Instalar el servicio de Autoridad Certificadora                              |   |
| Paso 2. Crear certificado de la Autoridad de certificación                          |   |
| Paso 3. Instalar servicio VPN                                                       |   |
| Paso 4. Configurar servidor VPN                                                     |   |
| Paso 5. Verificar que se ha creado automáticamente un certificado para VPN en la AC |   |
| Paso 6. Crear un certificado para el servidor VPN                                   |   |
| Paso 7. Activar el servidor VPN                                                     |   |
| Paso 8. Verificar que el servidor VPN se ejecute correctamente                      |   |
| Paso 9. Configurar las opciones del servidor VPN                                    |   |
| Paso 10. Configuración del cortafuego                                               |   |
| Paso 11. Configuración de los certificados para los clientes                        |   |
| Paso 12. Comprobación de los archivos de configuración                              |   |
| 2.2 INSTALACIÓN Y CONFIGURACIÓN DEL CLIENTE VPN                                     |   |
| Ejecución del cliente OpenVPN                                                       |   |
| Solución de problemas                                                               |   |
| Configuración de Windows (7 o 10)                                                   |   |

## Objetivo general de la guía.

• Crear una red VPN en el escenario de la EMPRESAY, que presente servicios a clientes externos.

## **Objetivos específicos.**

Configurar una VPN

## Nomenclatura de la guía:

En esta guía se ha utilizado el siguiente formato:

- Fuente courrier en negrita para los comandos que deben digitarse, por ejemplo: root@front-end:~# ps aux |grep sshd
- Texto con resaltado en amarillo, para la información que debe visualizar cuando realice algún procedimiento o comando. Puede contener color rojo dentro del fondo amarillo.
  root@front-end:~# mcedit /etc/resolv.conf
  search empresay.com.sv
  nameserver 192.168.60.2
- Las notas o consideraciones se destacan con: 🖄 Nota:

La información aquí presentada ha sido creada por Víctor Cuchillac (padre), cualquier uso o referencia debe citarse al autor.

La información que no es de la propiedad del autor se ha citado y colocado su dirección electrónica, y pueda ser que dicha información se haya sido corregida o modificada.

## I. Indicaciones sobre la guía

## 1.1 Descripción del escenario global.

Usted y su equipo de trabajo han sido contratados para configurar una red DMZ que contiene los servicios de un DNS externo y un servidor HTTP a usuarios externos y anónimos de la EMPRESAY, manteniendo la seguridad de los servicios internos de la empresa. Es decir, mantener la configuración del Firewall que se ha utilizado en los escenarios anteriores.

- El servidor DNS deberá resolver solo las peticiones externas (desde Internet), acordes a los ítems 6 y 7 del cuadro 3, el servidor DNS externo se convertirá en el único reenviador del servidor DNS interno.
- El servidor HTTP deberá tener una página en HTML o PHP que muestre un mensaje diferente del HTTP del servidor02
- Los usuarios públicos pueden acceder al sitio web tanto desde equipos de escritorio como dispositivos móviles (usar Android)

Para realizar el desafío se debe:

- Instalar el servidor BIND 9.X en uno de los equipos Core Plus, (está en la libertad de instalar BIND en otra distribución de Linux, si los recursos de hardware le permiten hacer esto).
- Utilizar MaSSHandra para la administración remota de los servidores.
- Analizar la configuración de la sección 1.2 que más se les facilite para desarrollar el escenario.
- Puede utilizar cualquier sistema operativo para ejecutar la conexión de los clientes públicos (pub01 y pub02)
- Comenzar a trabajar con el uso de una página en PHP que consulte cualquier tabla en la base de datos der servidor02, esto será requerido en la evaluación práctica grupal

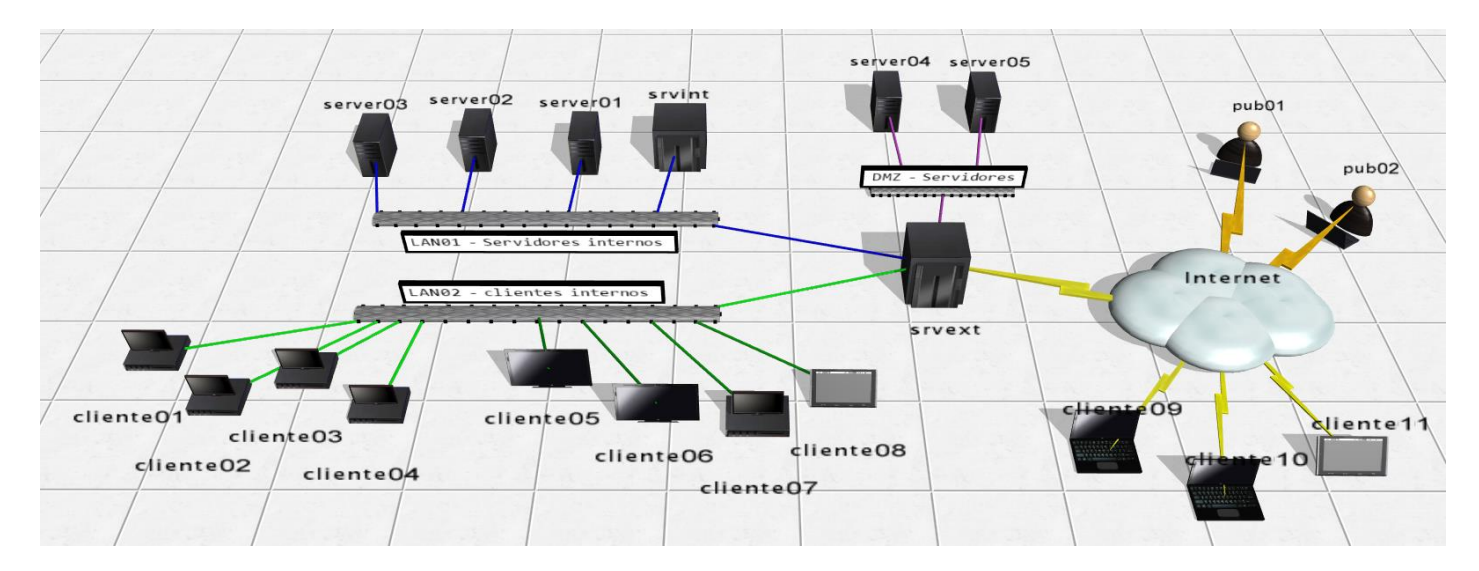

### En la siguiente figura se ilustra el escenario de red para la guía

Figura 1 – Diagrama del escenario de la nube privada y pública de la EMPRESAY.

| Servicios y clientes en los equipos a utilizar |                  |                                            |                  |  |
|------------------------------------------------|------------------|--------------------------------------------|------------------|--|
| ID                                             | Nombre<br>Equipo | Servicios / Software                       | S.O.             |  |
| 1                                              | srvext           | DHCP, Router, Firewall, NAT, VPN           | Zentyal 4.X      |  |
| 2                                              | servint          | DNS, AD, FS                                | Zentyal 4.X      |  |
| 3                                              | servidor01       | Servidor SSH, Servidor Web                 | CorePlus 7.X     |  |
| 4                                              | servidor02       | Servidor SSH, Servidor VNC,                | CorePlus 7.X     |  |
| 5                                              | servidor03       | Servidor SSH, Servidos SMB, Servidor MySQL | CorePlus 7.X     |  |
| 6                                              | cliente01        | Clientes: SSH, SCP, VNC, Web, MySQL, SMB   | CorePlus 7.X     |  |
| 7                                              | cliente02        | Clientes: SSH, SCP, VNC, Web, MySQL, SMB   | CorePlus 7.X     |  |
| 8                                              | cliente03        | Clientes: SSH, SCP, VNC, Web, MySQL, SMB   | CorePlus 7.X     |  |
| 9                                              | cliente04        | Clientes: SSH, SCP, VNC, Web, MySQL, SMB   | CorePlus 7.X     |  |
| 10                                             | cliente05        | Clientes: SSH, SCP, VNC, Web, MySQL, SMB   | Windows 7, 8, 10 |  |
| 11                                             | cliente06        | Clientes: SSH, SCP, VNC, Web, MySQL, SMB   | Windows 7, 8, 10 |  |
| 12                                             | cliente07        | Clientes: SSH, SCP, VNC, Web, MySQL, SMB   | Ubuntu 14.04     |  |
| 13                                             | cliente08        | Clientes: SSH, SCP, VNC, Web, MySQL, SMB   | Android x86      |  |
| 14                                             | cliente09        | Clientes: SSH, SCP, VNC, Web, MySQL, SMB   | Windows 7, 10    |  |
| 15                                             | cliente10        | Clientes: SSH, SCP, VNC, Web, MySQL, SMB   | Ubuntu 14.04     |  |
| 14                                             | cliente11        | Clientes: SSH, SCP, VNC, Web, MySQL, SMB   | Android x86      |  |

Cuadro 1 - Descripción de los equipos del escenario de la EMPRESAY

La red IPv4 de la EMPRESAY para cada equipo se detalla en el siguiente cuadro:

|                                   | Direcciones MAC e IPv4 para los equipos de la EMPRESAY |                 |           |                          |  |
|-----------------------------------|--------------------------------------------------------|-----------------|-----------|--------------------------|--|
| ID Equipo Dirección MAC Tipo IPv4 |                                                        | Tipo IPv4       | IPv4      |                          |  |
|                                   |                                                        | 02:AA:E0:Y:X:01 | Dinámica  | La del ISP               |  |
| 1                                 | serext                                                 | 02:AA:E1:Y:X:02 | Estática  | 192.168. <b>60+Y</b> .1  |  |
|                                   |                                                        | 02:AA:E2:Y:X:03 | Estática  | 192.168. <b>50</b> +Y.1  |  |
| 2                                 | srvint                                                 | 02:BB:00:Y:X:00 | Estática  | 192.168. <b>60</b> +Y.2  |  |
| 3                                 | servidor01                                             | 02:BB:00:Y:X:01 | Reservada | 192.168. <b>60+Y</b> .11 |  |
| 4                                 | servidor02                                             | 02:BB:00:Y:X:02 | Reservada | 192.168. <b>60+Y</b> .12 |  |
| 5                                 | servidor03                                             | 02:BB:00:Y:X:03 | Reservada | 192.168. <b>60+Y</b> .13 |  |
| 6                                 | cliente01                                              | 02:CC:00:Y:X:01 | Reservada | 192.168. <b>50</b> +Y.11 |  |
| 7                                 | cliente02                                              | 02:CC:00:Y:X:02 | Dinámica  | 192.168. <b>50</b> +Y.12 |  |
| 8                                 | cliente03                                              | 02:CC:00:Y:X:03 | Dinámica  | 192.168. <b>50</b> +Y.13 |  |
| 9                                 | cliente04                                              | 02:CC:00:Y:X:04 | Dinámica  | 192.168. <b>50</b> +Y.14 |  |
| 10                                | cliente05                                              | 02:CC:00:Y:X:05 | Dinámica  | 192.168. <b>50</b> +Y.15 |  |
| 11                                | cliente06                                              | 02:CC:00:Y:X:06 | Dinámica  | 192.168. <b>50</b> +Y.16 |  |
| 12                                | cliente07                                              | 02:CC:00:Y:X:06 | Dinámica  | 192.168. <b>50</b> +Y.17 |  |

Cuadro 2 – Datos generales de red para el escenario de la EMPRESAY según equipo de trabajo

Nota: Para garantizar que no exista una dirección MAC, una IPv4, un host y un dominio duplicado en la red del laboratorio, se utilizará la siguiente nomenclatura:

- Y = representa el número del grupo de trabajo, y se utilizan dos dígitos
- X = representa el número del estudiante, se utilizan dos dígitos

| Ejemplos:                         | Grupo 7 y estudiante 1     | Grupo 05 y estudiante 2    | Grupo 11 y estudiante 3    |
|-----------------------------------|----------------------------|----------------------------|----------------------------|
| 02:BB:00: <b>Y</b> : <b>X</b> :01 | 02:BB:00: <b>07:01</b> :01 | 02:BB:00: <b>05:02</b> :01 | 02:BB:00: <b>11:03</b> :01 |
| empresaY.com.sv                   | empresa07.com.sv           | empresa05.com.sv           | empresa11.com.sv           |
| 192.168. <b>50+Y</b> .3           | 192.168.57.3               | 192.168.55.3               | 192.168. <b>61</b> .3      |

Nota: Imprima o elabore en una hoja con los datos de grupo y número de alumno, de forma que no halla consultas redundantes, pérdida de tiempo o errores ocasionados por la mala configuración de la red en el laboratorio.

|    | Servicios y clientes en los equipos a utilizar |                                                    |                     |                            |  |
|----|------------------------------------------------|----------------------------------------------------|---------------------|----------------------------|--|
| ID | Equipo /<br>Nombre de host                     | Dirección<br>IPv4                                  | Alias               | FQDN                       |  |
| 1  | srvext                                         | 192.168.50+Y.1<br>192.168.60+Y.1<br>192.168.70+Y.1 | router01            | srvext.empresay.com.sv     |  |
| 2  | servint                                        | 192.168. <mark>60+Y</mark> .2                      | fs01                | servint.empresay.com.sv    |  |
| 3  | servidor01                                     | 192.168. <b>60+Y</b> .11                           | WWW                 | servidor01.empresay.com.sv |  |
| 4  | servidor02                                     | 192.168. <b>60+Y</b> .12                           | bd01                | servidor02.empresay.com.sv |  |
| 5  | servidor03                                     | 192.168. <b>60+Y</b> .13                           | fs02                | servidor03.empresay.com.sv |  |
| 6  | servidor04                                     | 192.168. <b>70+Y</b> .14                           |                     | servidor04.empresay.com.sv |  |
| 7  | servidor05                                     | 192.168. <b>70+Y</b> .15                           | www<br>mail<br>smtp | servidor05.empresay.com.sv |  |

Cuadro 3 – Datos de resolución para equipos

## 1.2 Consideraciones técnicas para el laboratorio.

### **Recursos requeridos:**

- Un equipo o MV con servidor **srvext**.
- Un equipo o MV con servidor **srvint**.
- Tres servidores TinyCore 7.X o superior (con servicio HTTP de preferencia)
- Cuatro clientes TinyCore 7.X o superior con aplicaciones cliente que estarán en la nube (simulando Internet)
- Conexión a Internet.
- Los servicios DHCP y DNS deberán estar bien configurados, proveyendo todos los datos de la red de la empresa EMPRESAY (sustituir Y por el número de grupo)
- El servidor **srvext** deberá tener salida a Internet.
- MaSSHandra para Windows
- WinSCP o FileZilla para Windows.
- Notepad+++ para Windows (opcional)

### **Consideraciones:**

- Si utiliza máquinas virtuales se utilizará VirtualBox versión 5.X (De preferencia), y para cada equipo se utilizarán las direcciones físicas del cuadro 2.
- Escriba en un papel todas las direcciones IPv4 de su red, utilice el valor de Y con el número de grupo asignado, por ejemplo: Y=grupo01 192.168.50+Y.1 = 192.168.168.51.1 (ver cuadro 2)
- La máquina virtual del servidor01 se puede clonar las veces que sea necesario para obtener los servidores de la red LAN01, los clientes de la red LAN02 y equipos de la DMZ
- Utilice un fondo de escritorio con el nombre de cada servidor y cliente para identificar mejor cada equipo.
- Verifique que utiliza la dirección MAC para cada grupo y alumno.
- El equipo **srvext** tendrá tres interfaces y Puede configurarse de la siguiente manera:

| Configuración 01 para las NIC de srvext con VirtualBox |      |                                                |  |
|--------------------------------------------------------|------|------------------------------------------------|--|
| Adaptador en VirtualBox Alias NIC en<br>Linux          |      | Tipo conexión VirtualBox                       |  |
| Adaptador 1                                            | eth0 | Bridge a la tarjeta Ethernet de la computadora |  |
| Adaptador 2                                            | eth1 | Bridge a una loopback de MS o Ethernet         |  |
| Adaptador 3                                            | eth2 | Bridge a una loopback de MS o Ethernet         |  |
| Adaptador 4                                            | eth3 | Bridge a una loopback de MS o Ethernet         |  |

- Este escenario es útil si, se desean repartir las servidores y clientes virtuales entre dos o más computadoras del laboratorio.
- Si es Windows donde está VirtualBox, se debe crear una loopback para micrososoft: Win + R, hdwwiz, seleccionar hardware manual, NIC, Seleccionar Microsft, loopback KM-Test
- Si es Linux donde está VirtualBox, se debe crear una loopback tipo tap0
- Solo los Adaptadores con bridge a tarjetas Ethernet pueden comunicarse con otros equipos virtuales que se ejecutan en otra computadora del centro de cómputo.
- Siempre se debe configurar la dirección IPv4 de la interfaz eth0 de srvext y el GW por default.

| Configuración 02 para las NIC de srvext con VirtualBox |                       |                                     |  |
|--------------------------------------------------------|-----------------------|-------------------------------------|--|
| Adaptador en VirtualBox                                | Alias NIC en<br>Linux | Tipo conexión VirtualBox            |  |
| Adaptador 1                                            | eth0                  | NAT                                 |  |
| Adaptador 2                                            | eth1                  | Bridge a una loopback de Micrososft |  |
| Adaptador 3                                            | eth2                  | Bridge a una loopback de Micrososft |  |
| Adaptador 4                                            | eth3                  | Bridge a una loopback de Micrososft |  |

- Este escenario es útil si hay una configuración de portal cautivo en la red Wifi, o si la comunicación es complicada de realizar
- En Windows: se debe crear una loopback: Win + R, hdwwiz, seleccionar hardware manual, NIC, Seleccionar Microsft, loopback KM-Test
- En Linux: Se debe crear una loopback tipo tap0
- No es necesario configurar la dirección eth0 del servidor srvext (siempre será dinámica con el valor 10.0.2.15)

| Configuración 03 para las NIC de srvext con VirtualBox |                       |                                |  |
|--------------------------------------------------------|-----------------------|--------------------------------|--|
| Adaptador en VirtualBox                                | Alias NIC en<br>Linux | Tipo conexión VirtualBox       |  |
| Adaptador 1                                            | eth0                  | Bridge o NAT                   |  |
| Adaptador 2                                            | eth1                  | Conexión a LAN interna (lan01) |  |
| Adaptador 3                                            | eth2                  | Conexión a LAN interna (lan02) |  |
| Adaptador 4 eth3                                       |                       | Conexión a LAN interna (lan03) |  |
|                                                        |                       | . 1 1                          |  |

• Este escenario es útil si se utiliza una laptop o computadora de escritorio que necesite permisos para instalar dispositivos.

• No necesita crear interfaces loopback, por lo que hacer pruebas de comunicación es muy complejo

Nota: Si se utilizan el escenario 01 o el escenario 02 se debe crear una interfaz loopback con las direcciones para la red LAN01 y LAN02

### Por ejemplo:

| C:\Users\cuchillac> <b>ipconfig</b>                 |
|-----------------------------------------------------|
| Configuración IP de Windows                         |
| Adaptador de LAN inalámbrica Wi-Fi:                 |
| Sufijo DNS específico para la conexión : uni.edu.sv |
| Dirección IPv4                                      |
| Máscara de subred                                   |
| Puerta de enlace predeterminada : 10.10.3.254       |
| Adaptador de Ethernet loopback:                     |
| Sufijo DNS específico para la conexión :            |
| Dirección IPv4                                      |
| Máscara de subred                                   |
| Dirección IPv4                                      |
| Máscara de subred                                   |
| Dirección IPv4                                      |
| Máscara de subred                                   |
| Puerta de enlace predeterminada :                   |

## 1.3 Teoría técnica requerida

### Pendiente de finalizar

Para impedir que las personas externas a la compañía puedan obtener información de la red interna, utilice servidores DNS independientes para la resolución de nombres internos y de Internet. Su espacio de nombres DNS interno debe estar alojado en los servidores DNS detrás del servidor de seguridad de su red. Su presencia DNS externa en Internet debe administrarla un servidor DNS en una red perimetral (conocida también como DMZ, zona desmilitarizada o subred apantallada). Para proporcionar la resolución de nombres de Internet en hosts internos, puede hacer que sus servidores DNS internos utilicen un servidor de envío para enviar las consultas externas a su servidor DNS externo. Párrafo tomado de: https://msdn.microsoft.com/es-es/library/cc780338(v=ws.10).aspx

Si el servidor que ejecuta el servicio del Servidor DNS es un equipo de hosts múltiples, limite el servicio del Servidor DNS sólo para escuchar en la dirección IP de interfaz utilizada por sus clientes DNS y servidores internos. Por ejemplo, un servidor que actúa como servidor proxy puede tener dos tarjetas de interfaz de red, una para la intranet y otra para Internet. Si dicho servidor ejecuta también el servicio del Servidor DNS, puede configurar el servicio para que sólo escuche el tráfico DNS en la dirección IP utilizada por la tarjeta de interfaz de red de la intranet

Si el servidor que ejecuta el servicio del Servidor DNS es un controlador de dominio, utilice listas de control de acceso (ACL) de Active Directory para proteger el control de acceso del servicio del Servidor DNS.

Su infraestructura debe disponer de al menos tres DNS, los cuales se recomienda que estén replicados para alta disponibilidad (es decir, seis servidores DNS):

- El primer DNS es el encargado de responder a las peticiones externas que pregunten sobre un dominio de nuestra infraestructura y por tanto es el encargado de resolver las IP públicas de nuestra red. Éste debe estar en una zona dedicada y propia de la infraestructura, y dicho DNS no debe permitir peticiones recursivas y por supuesto peticiones desde nuestra infraestructura.
- El segundo DNS se encontrará en la red perimetral o DMZ. Contiene las IP privadas de los servidores de DMZ y a su vez será el encargado de consultar a los DNS externos de la infraestructura si recibe peticiones, si y solo si, de activos pertenecientes a la red perimetral o del DNS interno.
- El tercer DNS será el interno, que responderá única y exclusivamente a peticiones de los activos de la red interna y en caso de no disponer de la respuesta, siempre deberá preguntar al DNS de la red perimetral de la infraestructura y jamás, repito, JAMÁS, a un DNS externo de Internet.

---

Cuando se utiliza DNS externo:

Configuración de DNS para correo entrante

DNS desempeña un papel fundamental en la entrega de correo de Internet. Para recibir correo de Internet, se necesita la configuración siguiente:

- Debe existir un registro de intercambio de correo (MX) para su servidor de correo en el servidor DNS externo. Puede emplear la herramienta Nslookup para determinar si los registros MX están configurados correctamente. Asegúrese de que los servidores de correo que utiliza como servidores cabeza de puente o como servidores de correo de Internet tienen un registro MX en los servidores DNS externos.
- Para que los servidores DNS externos resuelvan el registro MX de su servidor de correo y se pongan en contacto con él, éste debe ser accesible desde Internet. Puede utilizar el programa telnet para determinar si otros servidores pueden tener acceso a su servidor de correo.
- Exchange Server debe estar configurado para ponerse en contacto con un servidor DNS o para resolver nombres DNS externos.
- El servidor DNS debe estar configurado correctamente.

Tomado de: <u>https://technet.microsoft.com/es-es/library/aa996996(v=exchg.65).aspx</u>

Ejemplos de protección de los datos de la empresa http://www.ibm.com/support/knowledgecenter/es/ssw\_i5\_54/rzakk/rzakkscenario5.htm

Tomado de: http://www.securityartwork.es/2011/06/30/jno-quiero-a-mi-dns/

Se puede ver como se puede para la infección de malware por el uso de DNS (Sinkhole,) http://www.securityartwork.es/2011/06/30/;no-quiero-a-mi-dns/, manual de Sinkhole <u>https://www.sans.org/reading-room/whitepapers/dns/dns-sinkhole-33523</u>

Información de bind en Español (http://www.ite.educacion.es/formacion/materiales/85/cd/linux/m2/servidor\_dns\_bind9.html)

## II. Desarrollo de la guía.

## 2.1 Instalación y configuración del servidor VPN

## Paso 1 Instalar el servicio de Autoridad Certificadora

1.1 Abrir componentes de Zentyal

1.2 Seleccionar "Certification Authority"

|                                     | nt Edition 4.2                     |                      | ۹ 🗗              |
|-------------------------------------|------------------------------------|----------------------|------------------|
|                                     | Instalar Actualizar O Borrar       |                      |                  |
| Registros                           |                                    |                      |                  |
| Gestión de software                 | 1                                  |                      | Q                |
| Componentes de Zentyal              | Componente                         | Versión más reciente | Seleccionar      |
| Actualizaciones del sistema         | Antivirus                          | 4.2                  |                  |
| Configuración                       | Certification Authority            | 4.2.1                |                  |
| DHCP                                | DNS Server                         | 4.2.1                |                  |
| Cortofuegos                         | Domain Controller and File Sharing | 4.2.3                |                  |
| Contaituegos                        | Mail Filter                        | 4.2                  |                  |
| Created by Zentyal S.L.             | Mail and Groupware                 | 4.2                  |                  |
|                                     | NTP Service                        | 4.2                  |                  |
|                                     | OpenChange Server                  | 4.2.4                |                  |
|                                     | Printers                           | 4.2                  |                  |
|                                     | VPN                                | 4.2                  |                  |
| https://192.168.60.1:8443/Software/ | EBox                               |                      | ACTUALIZAR LISTA |

# 1.3 Dar clic en botón "Instalar"1.4 Confirmar instalación

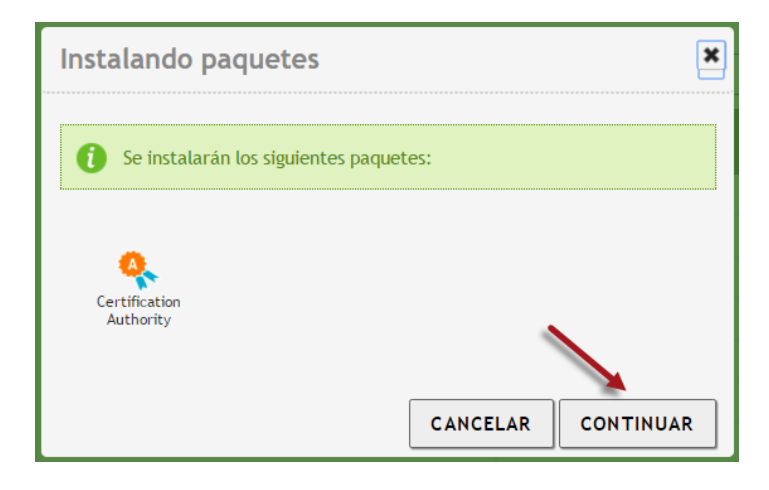

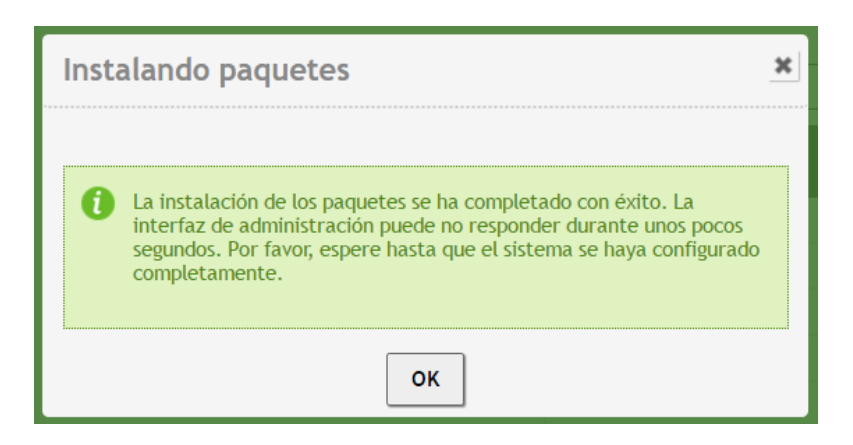

## Paso 2. Crear certificado de la Autoridad de certificación

## 2.1 Seleccionar Autoridad de certificación 2.2 Seleccionar menú General

Digite los siguientes datos

- Nombre de la organización: EMPRESAY
- Código país: SV
- Ciudad: San\_Salvador
- Estado: San\_Salvador
- Días para expirar: **365**

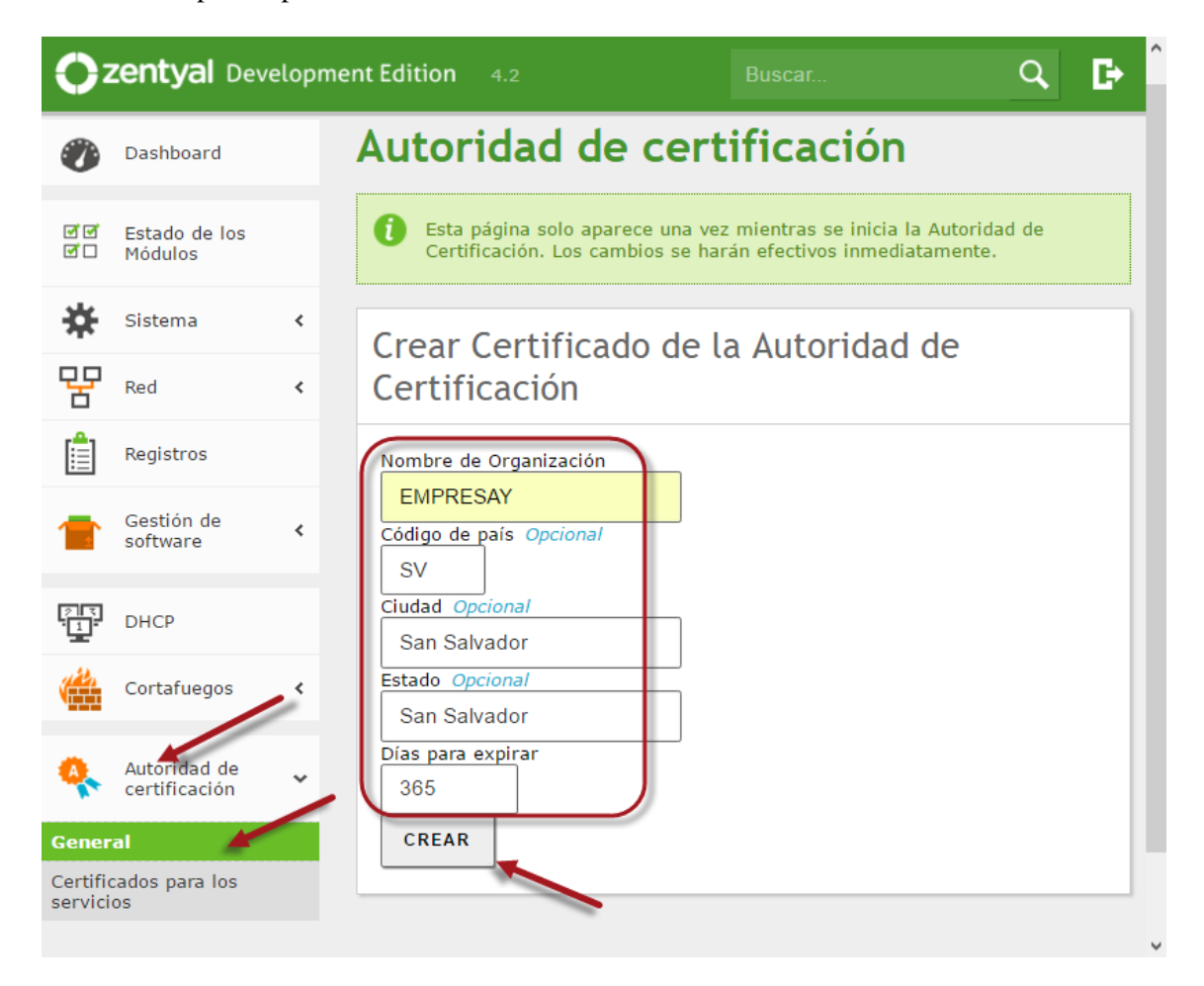

Material elaborado por Víctor Cuchillac (padre) Página 11 de 41

## 2.3 Dar clic en botón Crear

## 2.4 Verificar que se haya creado el certificado

| l | Lista de Certificados actual                     |             |                        |                 |  |
|---|--------------------------------------------------|-------------|------------------------|-----------------|--|
|   | Nombre Estado Fecha Acciones                     |             |                        |                 |  |
|   | EMPRESAY Authority Certificate desde<br>EMPRESAY | Válido      | 2017-07-02<br>06:11:50 | ● ≛ C           |  |
|   | 😑 Revocar 🛓 Descargar clave(s                    | s) y certif | ficado <b>C</b> Reno   | var o re-emitir |  |

## 2.5 Dar clic en botón guardar configuración

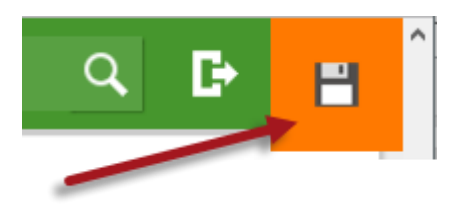

## 2.6 Dar clic en botón guardar

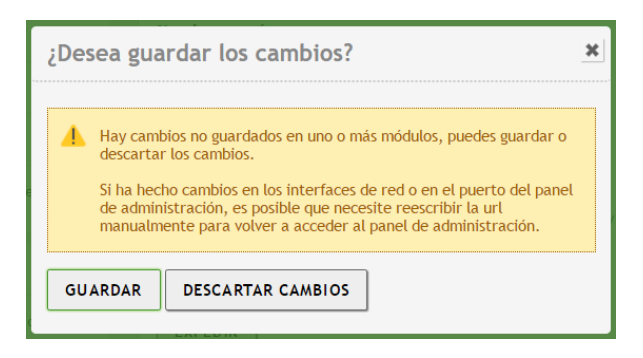

## Paso 3. Instalar servicio VPN

3.1 Seleccionar menú "Gestionar software"3.2 Seleccionar "Componentes de Zentyal"3.3 Seleccionar VPN

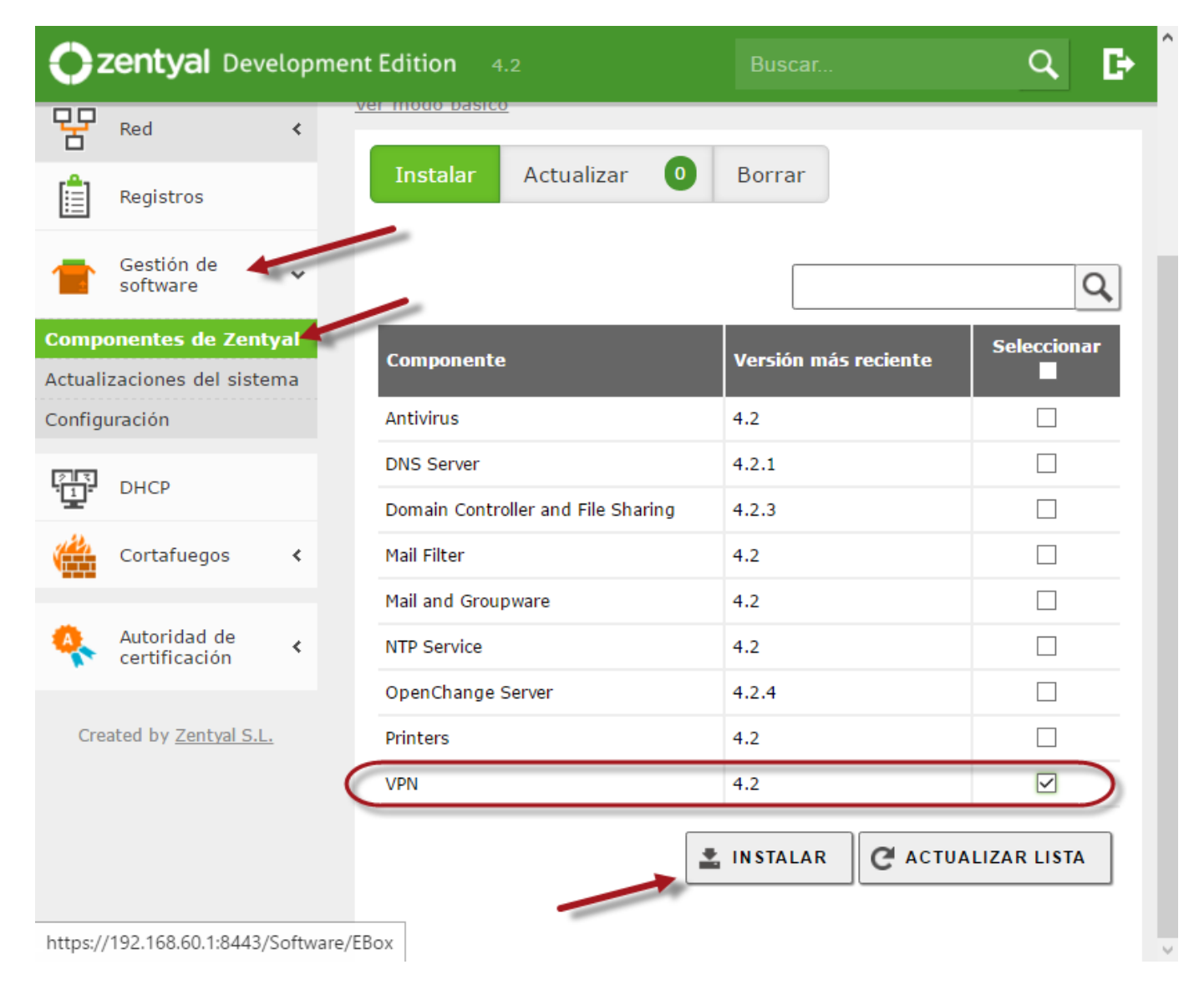

3.4 Dar clic en botón Instalar

## 3.5 Verificar los paquetes a instalar

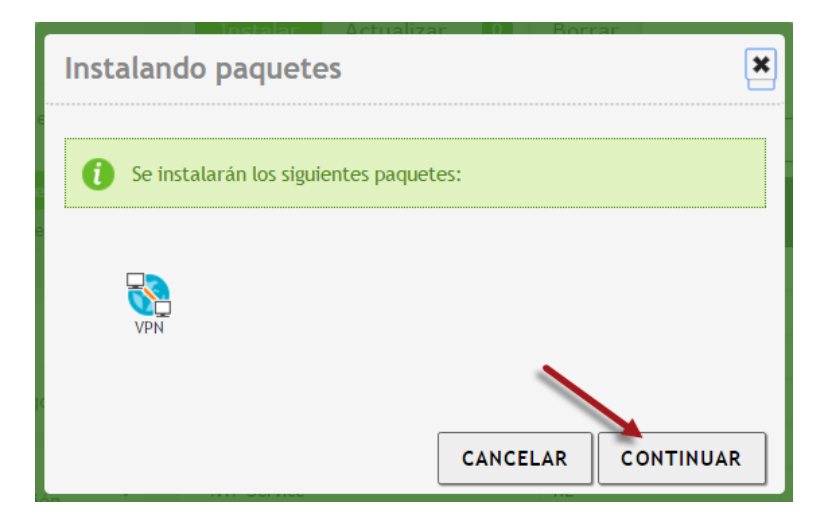

3.6 Dar clic en botón Continuar

Paso 4. Configurar servidor VPN

- 4.1 Seleccionar menú VPN
- 4.2 Seleccionar opción Servidores
- 4.3 Dar clic en botón "+ Añadir nuevo/a"

| <b>O</b> <sup>z</sup> | <b>centyal</b> Dev            | elopme | nt Edition 4.2                                                    | Buscar                                       | Q                       | ₽          |
|-----------------------|-------------------------------|--------|-------------------------------------------------------------------|----------------------------------------------|-------------------------|------------|
| ۲                     | Dashboard                     |        | Servidores VPN                                                    |                                              |                         | 0          |
|                       | DHCP                          |        | El módulo VPN está desactivado.<br>de los módulos para que sus ca | No olvide activarlo e<br>ambios se efectúen. | n la sección <u>Est</u> | <u>ado</u> |
|                       | Cortafuegos                   | <      | Lista de servidores                                               |                                              |                         |            |
| 4                     | Autoridad de<br>certificación | , «    |                                                                   |                                              |                         |            |
|                       | VPN                           | <      | No hay ningún/a servidor                                          |                                              |                         |            |
| Servid<br>Cliente     | s                             |        | 🛉 AÑADIR NUEVO/A                                                  |                                              |                         |            |

### 4.4 Habilitar el servidor VPN

## 4.5 Definir nombre del servidor VPN

Para este caso se utilizará srvvpn

| Lista de servidores             |  |  |  |  |
|---------------------------------|--|--|--|--|
| Añadiendo un/a nuevo/a servidor |  |  |  |  |
| ☑ Habilitado                    |  |  |  |  |
| Nombre                          |  |  |  |  |
| Srvvpn                          |  |  |  |  |
| 🛉 AÑADIR CANCELAR               |  |  |  |  |
|                                 |  |  |  |  |

### 4.6 Dar clic en el botón "+ Añadir"

Paso 5. Verificar que se ha creado automáticamente un certificado para VPN en la AC

- 5.1 Seleccione el menú Autoridad de certificación
- 5.2 Seleccionar General
- 5.3 Verificar que existe un certificado con el nombre vpn-srvvpn

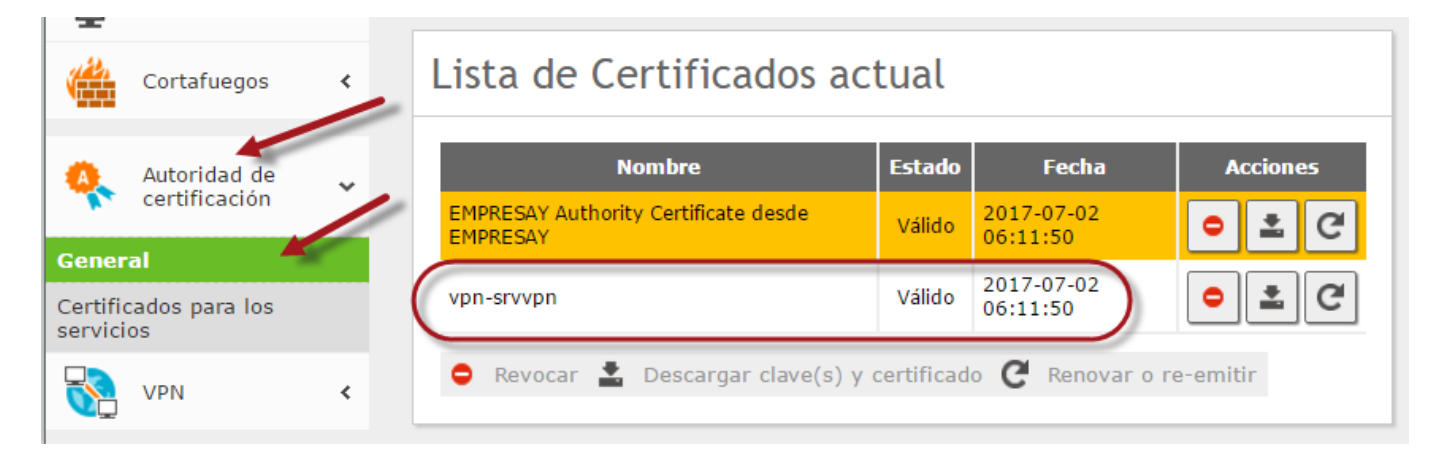

## Paso 6. Crear un certificado para el servidor VPN

6.1 Seleccione el menú Autoridad de certificación6.2 Seleccionar General6.3 Expedir un certificado nuevo para el servidor VPN

## Autoridad de certificación

|   | Expedir un nuevo certificado                                                                           |
|---|----------------------------------------------------------------------------------------------------|
| ( | Nombre común<br>srvvpn                                                                                 |
| ( | Días para expirar<br>365                                                                               |
|   | "Subject Alternative Names" Opcional<br>Multi-valor separado por comas, los tipos válidos son: DNS, IP |
|   | EXPEDIR                                                                                                |

- Nombre común: srvvpn
- Días para expirar: 365
- Dar clic en el botón "Expedir"

Verificar que se haya creado el certificado

| Nombre                                       | Estado | Fecha               | Acciones |
|----------------------------------------------|--------|---------------------|----------|
| MPRESAY Authority Certificate desde EMPRESAY | Válido | 2017-07-14 07:21:27 | ● ± C    |
| pn-srvvpn                                    | Válido | 2017-07-14 07:21:27 | • ± C    |
| rvvpn                                        | Válido | 2017-07-14 02:10:34 | oze      |

#### 6.4 Verificar que se hayan creado los certificados y las llaves

Digitar los siguientes comandos:

#### root@srvext:~# 11 /var/lib/zentyal/CA/ca\*

-rw-rw-rw-1 ebox ebox 1574 jul 14 15:17 /var/lib/zentyal/CA/cacert.pem

```
root@srvext:~# 11 /var/lib/zentyal/CA/private/
total 24
drwx----- 2 ebox ebox 4096 jul 14 15:17 ./
drwxr-x--x 9 ebox ebox 4096 jul 14 15:19 ../
-rw-rw-rw- 1 ebox ebox 1704 jul 14 15:17 cakey.pem
-rw-rw-rw- 1 ebox ebox 1704 jul 14 15:19 clientevpn01.pem
-rw-rw-rw- 1 ebox ebox 1708 jul 14 15:17 srvvpn.pem
-rw-rw-rw- 1 ebox ebox 1708 jul 14 15:19 vpn-srvvpn.pem
```

```
root@srvext:~# 11 /var/lib/zentyal/CA/certs/
total 56
drwxr-x--x 2 ebox ebox 4096 jul 14 15:19 ./
drwxr-x--x 9 ebox ebox 4096 jul 14 15:19 ../
-rw-rw-rw- 1 ebox ebox 4564 jul 2 00:33 15E6982F68CBD9D8.pem
-rw-rw-rw- 1 ebox ebox 4570 jul 2 09:58 15E6982F68CBD9D9.pem
-rw-rw-rw- 1 ebox ebox 4564 jul 14 15:13 15E6982F68CBD9DA.pem
-rw-rw-rw- 1 ebox ebox 4569 jul 14 15:17 15E6982F68CBD9DB.pem
-rw-rw-rw- 1 ebox ebox 4577 jul 14 15:19 15E6982F68CBD9DC.pem
-rw-rw-rw- 1 ebox ebox 4583 jul 14 15:19 15E6982F68CBD9DD.pem
```

## Paso 7. Activar el servidor VPN

7.1 Seleccionar menú "Estado de los módulos"7.2 Seleccionar VPN

| ۲          | Dashboard                |   | Configuración del estado de los |                  |        |
|------------|--------------------------|---|---------------------------------|------------------|--------|
| V V<br>V - | Estado de los<br>Módulos |   | modulos                         |                  |        |
| ₩          | Sistema                  | < | Módulo<br>Red                   | Depende          | Estado |
| 망          | Red                      | < |                                 | Red              |        |
|            | Registros                |   |                                 | Red              |        |
|            | Gestión de<br>software   | < | Begistros                       | iteu             |        |
|            | DHCP                     | ( | VPN                             | Red, Cortafuegos |        |
| 120        |                          | _ |                                 |                  |        |

## 7.3 Confirmar módulo VPN

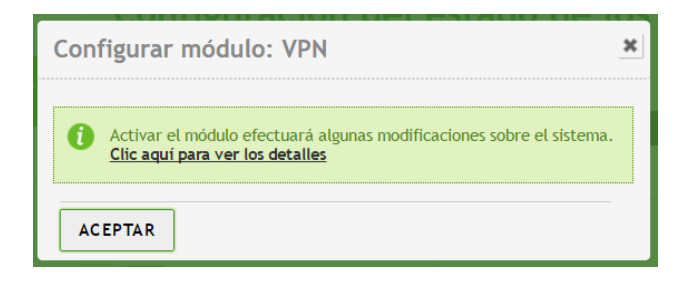

7.4 Dar clic en botón Aceptar7.5 Dar clic en botón guardar configuración

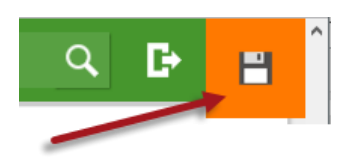

### 7.6 Dar clic en botón guardar

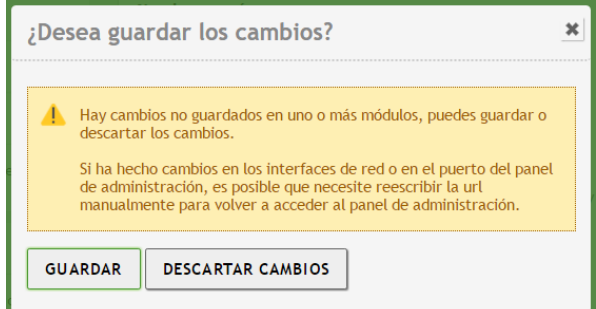

7.7 dar clic en botón Guardar

## Paso 8. Verificar que el servidor VPN se ejecute correctamente

## 8.1 Seleccionar menú Dashboard

8.2 Ubicar Estado de los módulos

| Estado de los Módulos      |                                 |   |  |  |
|----------------------------|---------------------------------|---|--|--|
| Red                        | Ejecutándose                    |   |  |  |
| Cortafuegos                | Ejecutándose                    |   |  |  |
| Autoridad de certificación | Disponible                      |   |  |  |
| DHCP                       | Ejecutándose 🖸 Reiniciar        |   |  |  |
| Registros                  | Ejecutándose 🖸 Reiniciar        |   |  |  |
| VPN                        | Ejecutándose <b>1</b> Reiniciar | D |  |  |

8.3 Comprobar que el servidor VPN se está ejecutando.

## Paso 9. Configurar las opciones del servidor VPN

- 9.1 Seleccionar menú VPN
- 9.2 Seleccionar Servidores
- 9.3 Seleccionar el servidor srvvpn
- 9.4 Dar clic en botón configuración

| i servidor actualizada<br>Lista de servidores |                |               |                     |                                                        |        |  |  |
|-----------------------------------------------|----------------|---------------|---------------------|--------------------------------------------------------|--------|--|--|
| 🕂 AÑADI                                       | AÑADIR NUEVO/A |               |                     |                                                        |        |  |  |
| Habilitado                                    | Nombre         | Configuración | Redes<br>anunciadas | Descargar<br>paquete de<br>configuración<br>de cliente | Acción |  |  |
| V                                             | srvvpn         | *             | *                   | *                                                      | 8      |  |  |
|                                               |                |               | [10] ]              | V / Pá                                                 | gina 1 |  |  |

#### 9.5 Definir las siguientes opciones

- Protocolo: UDP puerto 1194
- Dirección de la VPN **192.168.80.0** / **24**
- Certificado del servidor: **vpn-srvvpn**
- Interfaz TUN: habilitado
- Traducción de nombres NAT: deshabilitado
- Permitir conexiones entre cliente-cliente: habilitado

|   | Configuración del servidor                                                                                                    |  |  |  |  |  |  |
|---|----------------------------------------------------------------------------------------------------|--|--|--|--|--|--|
| ( | Puerto del servidor       UDP ~ puerto       1194                                                                                                    |  |  |  |  |  |  |
|   | Dirección VPN<br>Use una dirección de red que no esté en uso por esta máquina                                                                                                    |  |  |  |  |  |  |
|   | 192.168.80.0 / 24 ~                                                                                                    |  |  |  |  |  |  |
|   | Certificado de servidor          vpn-srvvpn          Autorizar al cliente por su nombre común         Si esta opcion se deshabilita, cualquier cliente con un certificado generado por Zentyal podra conectarse. |  |  |  |  |  |  |
| ſ | <ul> <li>✓ interfaz TUN</li> <li>□ Traducción de dirección de red (NAT)<br/>Habilite esto si este servidor VPN no es la puerta de enlace por defecto</li> </ul>                                                  |  |  |  |  |  |  |
|   | Permitir conexiones cliente-cliente<br>Habilite esto para permitir que máquinas clientes de esta VPN puedan verse unas a otras                                                                                   |  |  |  |  |  |  |

- Permitir túneles en Zentyal: deshabilitado
- Contraseña de túneles de Zentyal a Zentyal: deshabilitado
- Ignorar rutas enviadas por los Zentyal del túnel: deshabilitado
- Interfaz de escucha: eth0
- Redirigir puerta de enlace: habilitado
- Servidor DNS primario: **192.168.60.2**
- Servidor DNS primario: ---
- Dominio de búsqueda: empresay.com.sv
- Servidor WINS: ---

#### Permitir túneles de Zentyal a Zentyal

Habilite esto si esta VPN se usa para conectar con otro Zentyal

#### Contraseña de túneles de Zentyal a Zentyal Opcional

**Ignorar rutas enviadas por los Zentyal clientes del túnel** Cuando se marque esta opción, este servidor no aplicará ninguna ruta publicada por sus clientes

| Interfaz en la q | ue escuchar |  |
|------------------|-------------|--|
| eth0             | ~           |  |

#### ☑ Redirigir puerta de enlace

Configura Zentyal como la puerta de enlace por defecto para el cliente

| 0 | Servidor de nombres primario Opcio al   |
|---|-----------------------------------------|
|   | 192.168.60.2                            |
|   | Servidor de nombres secundario Opcional |
|   |                                         |
| 0 | Dominio de búsqueda <i>Opcional</i>     |
|   | empresay.com.sv                         |
|   | Servidor WINS Opcional                  |
|   |                                         |
|   |                                         |
|   | CAMBIAR                                 |

9.6 Dar clic en botón Cambiar9.7 Dar clic en botón guardar configuración

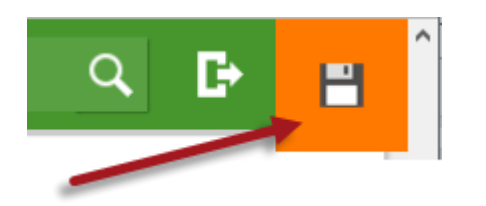

#### 9.8 Dar clic en botón guardar

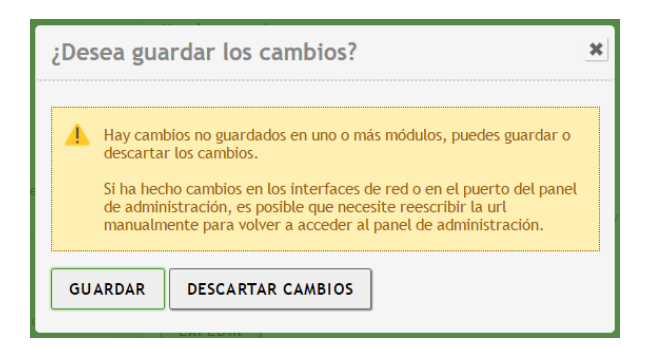

## 9.9 Verificar las redes que se publicarán

Dar clic en el botón Redes anunciadas

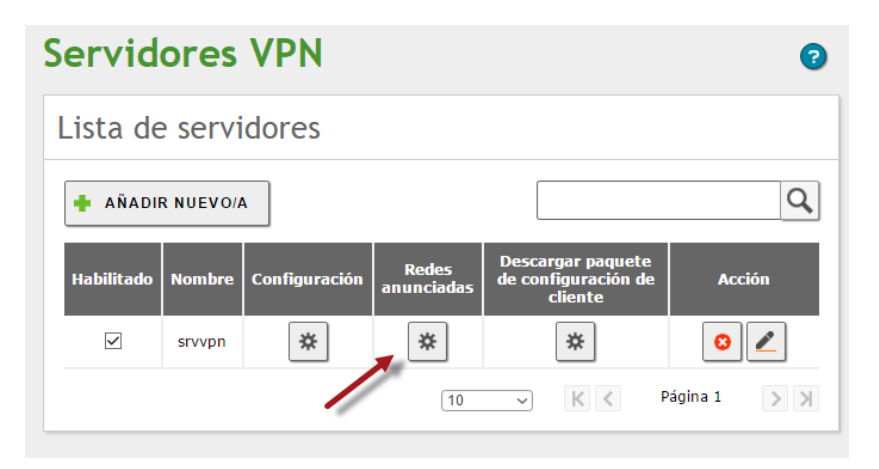

Verificar el listado de las redes 192.168.50.0, 192.168.60.0, 192.168.70.0

| Servidores VPN > srvvpn      |       | 0            |
|------------------------------|-------|--------------|
| Lista de redes anunciadas    |       |              |
| AÑADIR NUEVO/A               |       | Q            |
| Red anunciada                |       | Acción       |
| openVPN-eth1-192.168.60.0-24 |       | 3            |
| openVPN-eth2-192.168.50.0-24 |       | 3            |
| openVPN-eth3-192.168.70.0-24 |       | 3            |
| 10                           | ✓ K < | Página 1 💙 刘 |

## Paso 10. Configuración del cortafuego

10.1 Crear servicio

| <b>Cartyal</b> Development Edition 4.2  |                     |                                                 |               |  |  |
|-----------------------------------------|---------------------|-------------------------------------------------|---------------|--|--|
| Dashboard                               | Servicios           |                                                 |               |  |  |
| র্তার্তা Estado de los<br>র্তা⊡ Módulos | Lista de servicios  | -                                               |               |  |  |
| Sistema                                 | + AÑADIR NUEVO/A    |                                                 |               |  |  |
| Pr Red 🗸 🗸                              | Nombre del servicio | Descripción                                     | Configuración |  |  |
| Interfaces                              | Cualquier ICMP      | Cualquier paquete ICMP                          | *             |  |  |
| Puertas de enlace                       | Cualquier TCP       | Cualquier puerto TCP                            | *             |  |  |
| Objetos                                 | Cualquier UDP       | Cualquier puerto UDP                            | *             |  |  |
| Servicios<br>Rutas estáticas            | Cualquiera          | Cualquier protocolo y puerto                    | *             |  |  |
| Herramientas                            | DHCP                | Protocolo de Configuración de Máquinas Dinámico | *             |  |  |
| Registros                               | НТТР                | Protocolo de Transporte de hipertexto           | *             |  |  |

## Servicios

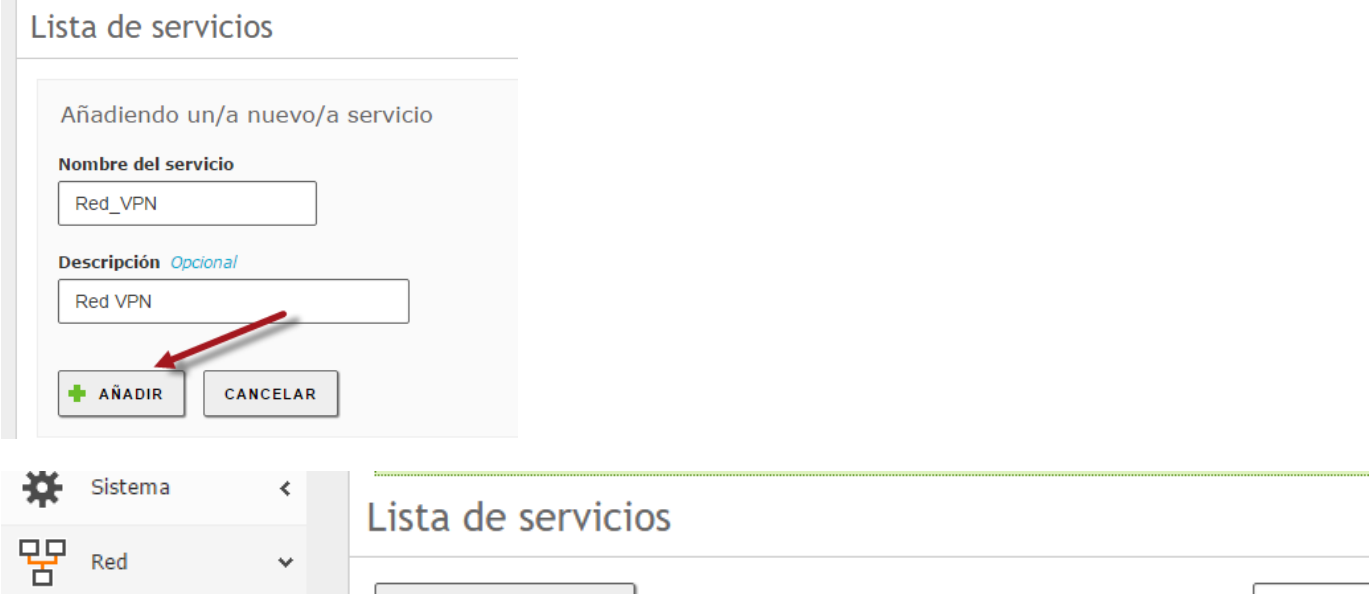

| Interfaces        | + AÑADIR NUEVO/A    |                        |               |
|-------------------|---------------------|------------------------|---------------|
| Puertas de enlace | Nombre del servicio | Descripción            | Configuración |
| DNS               |                     |                        |               |
| Objetos           | Red_VPN             | Red VPN                | *             |
| Servicios         | Cualquier ICMP      | Cualquier paquete ICMP | *             |
| Rutas estáticas   |                     |                        |               |

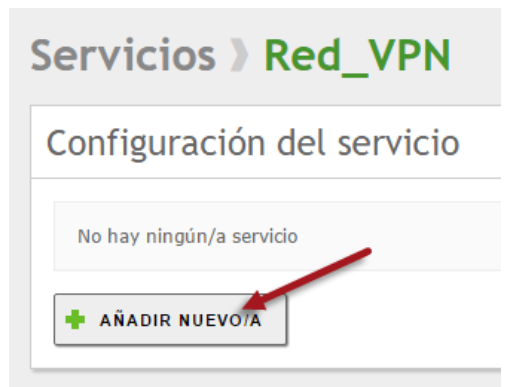

## Servicios > Red\_VPN

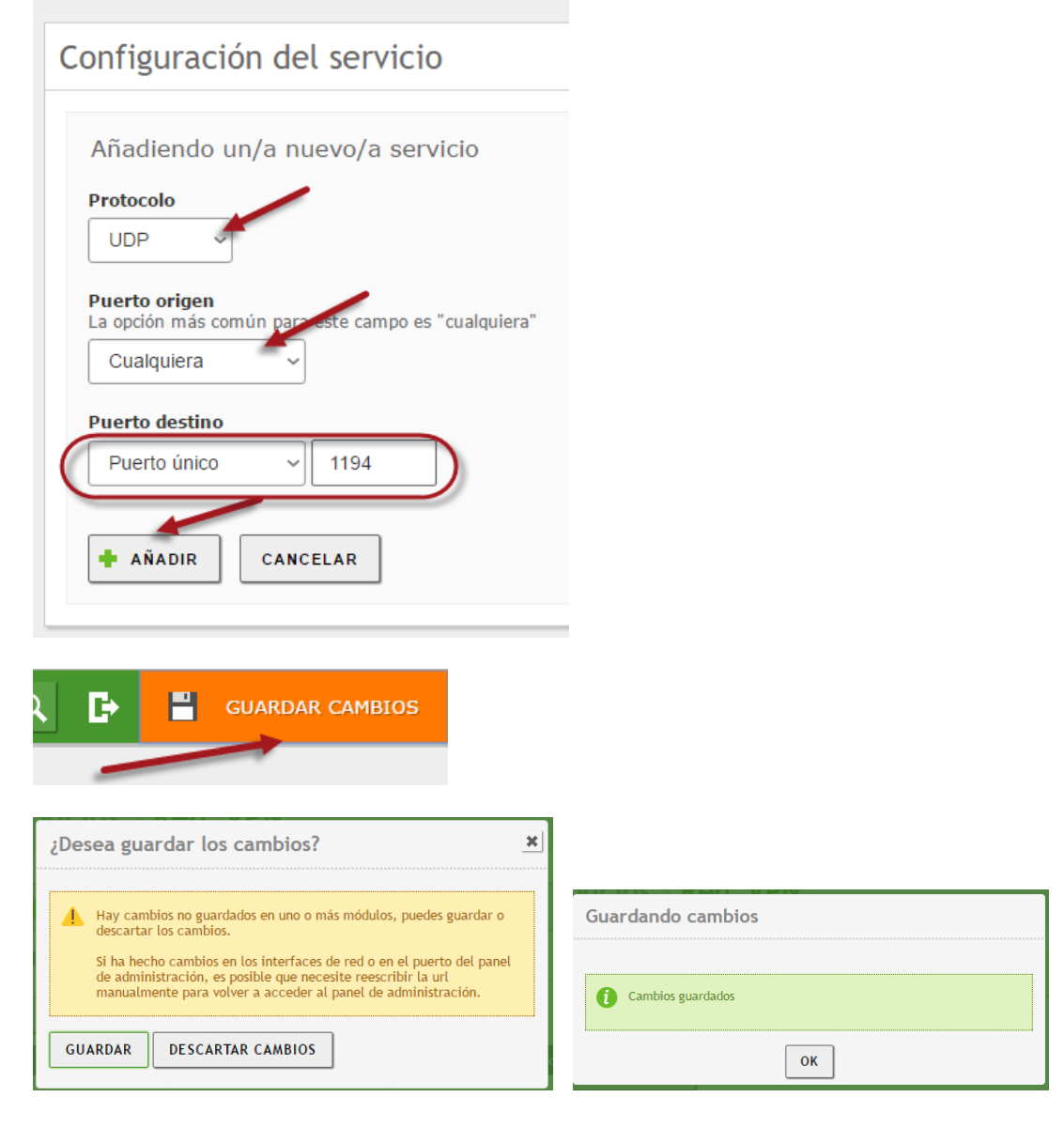

| Ø               | Dashboard                     |   | Packet Filter                                                                                                    |
|-----------------|-------------------------------|---|----------------------------------------------------------------------------------------------------|
| 99<br>90        | Estado de los<br>Módulos      |   |                                                                                                    |
|                 | DHCP                          |   |                                                                                                    |
|                 | Cortafuegos                   | * | Peglas de filtrado desde las                                                                                                    |
| Filtrad         | lo de paquetes 🥻              |   | Regias de littado desde las                                                                                                    |
| Redired<br>SNAT | cciones de puertos            |   | FEDES INCERNAS à CENLYAL<br>Estas reglas le permiten controlar el acceso desde redes<br>internas a servicios que corren en su prequina Zentyal |
| 4               | Autoridad de<br>certificación | < | X CONFIGURAR REGLAS                                                                                                    |
| <u>8</u>        | VPN                           | < |                                                                                                    |

## Filtrado de paquetes > Desde redes internas hacia Zentyal

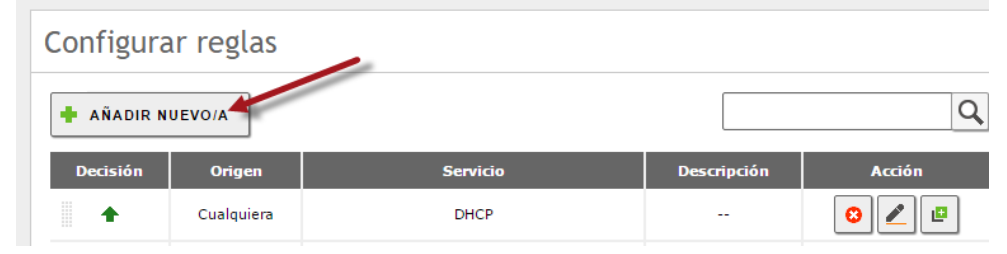

## Filtrado de paquetes >> Desde redes internas hacia Zentyal

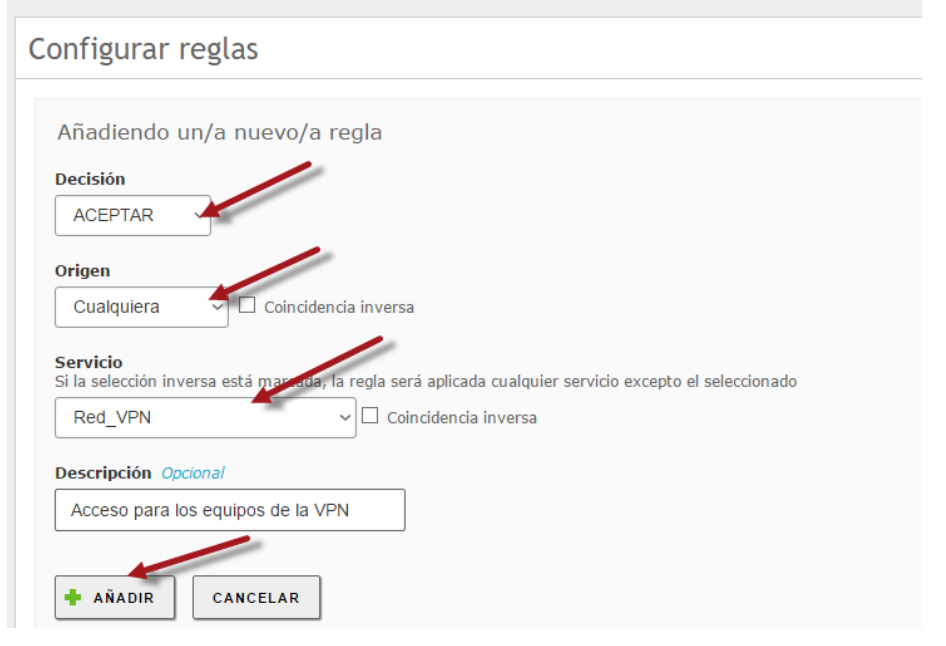

| ¿Desea guardar los cambios?                                                                                                    |                   |
|----------------------------------------------------------------------------------------------------|-------------------|
| <ul> <li>Hay cambios no guardados en únio o más modulos, puedes guardar o descartar los cambios.</li> <li>Si ha hecho cambios en los interfaces de red o en el puerto del panel de administración, es posible que necesite reescribir la url manualmente para volver a acceder al panel de administración.</li> </ul> | Cambios guardados |
| GUARDAR DESCARTAR CAMBIOS                                                                                                    | ОК                |

Paso 11. Configuración de los certificados para los clientes

| Dashboard                          | Autoridad de certificación                                                                          |
|------------------------------------|----------------------------------------------------------------------------------------------------|
| ਓਓ Estado de los<br>€□ Módulos     | Expedir un nuevo certificado                                                                        |
| Autoridad de                       | Nombre común<br>clientevpn01                                                                        |
| General                            | Días para expirar                                                                                   |
| Certificados para los<br>servicios | 365                                                                                                 |
| VPN <                              | "Subject Alternative Names" Opcional<br>Multi-valor separado por comas, los tipos válidos son: DNS, |

| Lista de Certificados actual                     |                |                     |              |  |  |
|--------------------------------------------------|----------------|---------------------|--------------|--|--|
| Nombre                                           | Estado         | Fecha               | Acciones     |  |  |
| EMPRESAY Authority Certificate desde EMPRESAY    | Válido         | 2017-07-14 07:21:27 | ● ≛ C        |  |  |
| vpn-srvvpn                                       | Válido         | 2017-07-14 07:21:27 | ● <b>≛</b> C |  |  |
| srvvpn                                           | Válido         | 2017-07-14 02:10:34 | • ± C        |  |  |
| clientevpn01                                     | Válido         | 2017-07-14 02:46:24 | • ± C        |  |  |
| 😑 Revocar 🛓 Descargar clave(s) y certificado 🧷 R | enovar o re-er | nitir               |              |  |  |

| Servidores VPN                  |                     |                                                  | 0            |
|---------------------------------|---------------------|--------------------------------------------------|--------------|
| Lista de servidores             |                     |                                                  |              |
| + AÑADIR NUEVO/A                |                     |                                                  | Q            |
| Habilitado Nombre Configuración | Redes<br>anunciadas | Descargar paquete de configuración de<br>cliente | Acción       |
| Srvvpn                          | *                   | *                                                | 3            |
|                                 |                     | 10 V K <                                         | Página 1 > 🕅 |

## Servidores VPN » srvvpn

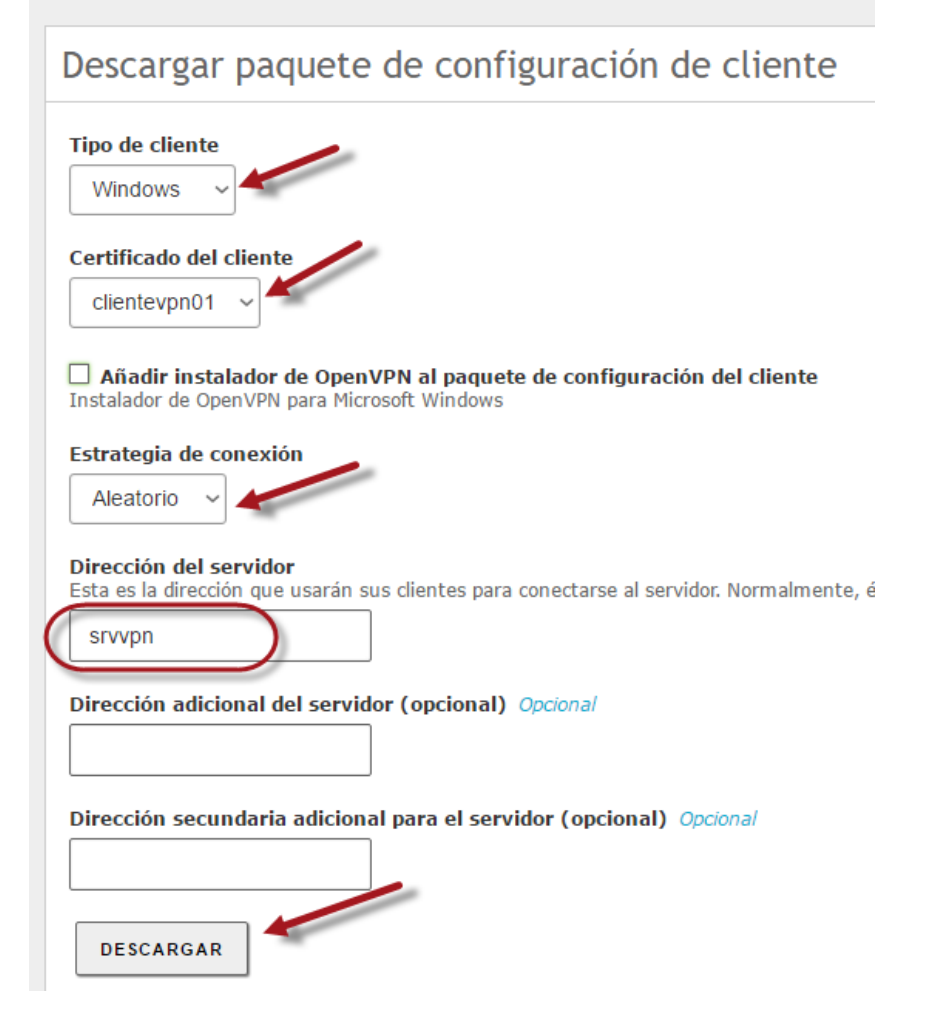

| O Guardar como                       |                                               | ×           |
|--------------------------------------|-----------------------------------------------|-------------|
| ← → × ↑ 📘                            | < temp > tecno > VPN v Ö Buscar en VPN        | م I         |
| Organizar 👻 Nu                       | ieva carpeta                                  | == • ?      |
| 💻 Este equipo                        | Nombre     Fecha de                           | modifi Tipo |
| 🖊 Descargas                          | Ningún elemento coincide con el criterio de b | usqueda.    |
| 🗄 Documentos                         |                                               |             |
| 📃 Escritorio                         |                                               |             |
| 📰 Imárianas                          | v <                                           | >           |
| Nombre de archivo:                   | srvvpn-client-clientevpn01.zip                | ~           |
| Tipo:                                | Compressed (zipped) Folder                    | ~           |
| <ul> <li>Ocultar carpetas</li> </ul> | Guardar                                       | Cancelar    |

### 11.1 Seleccionar menú VPN

11.2 Seleccionar opción Clientes

11.3 Dar clic en el botón "+ Añadir nuevo"

| <b>Cartyal</b> Development Edition 4.2 |   |                         |  |  |
|----------------------------------------|---|-------------------------|--|--|
| DHCP                                   |   | Clientes de VPN         |  |  |
|                                        |   | cliences de VFIN        |  |  |
| Cortafuegos                            | < | Lista de clientes       |  |  |
| Autoridad de certificación             | < | No hay ningún/a cliente |  |  |
| VPN                                    | ~ |                         |  |  |
| Servidores                             |   |                         |  |  |
| Clientes                               |   |                         |  |  |

## 11.4 Definir el nombre del cliente VPN

- Nombre: clientevpn01
- Habilitar el cliente: Habilitado

## Clientes de VPN

| Lista de clientes              |  |  |
|--------------------------------|--|--|
|                                |  |  |
| Añadiendo un/a nuevo/a cliente |  |  |
| Nombre                         |  |  |
| clientevpn01                   |  |  |
| ✓ Habilitar                    |  |  |
| 💠 AÑADIR CANCELAR              |  |  |

| Parámetros | srvext        | servidor01    | clienteVPN    |
|------------|---------------|---------------|---------------|
| IPv4       | 10.10.3.12    | 192.168.60.11 | 10.10.3.13    |
| Máscara    | 255.255.255.0 | 255.255.255.0 | 255.255.255.0 |
| Gateway    | 10.10.3.155   | 192.168.60.1  | 10.10.3.12    |
| DNS        | 192.168.60.2  | 192.168.60.2  |               |

#### Paso 12. Comprobación de los archivos de configuración

#### 12.1 Verificar el archivo de configuración

root@srvext:~# cat /etc/openvpn/srvvpn.d/srvvpn.conf

#multihome ightarrow si se desea que se escuche por todas las tarjetas de red Local 10.10.3.12 port 1194 proto udp dev tun0 ca '/var/lib/zentyal/CA/cacert.pem' cert '/var/lib/zentyal/CA/certs/15E6982F68CBD9DC.pem' key '/var/lib/zentyal/CA/private/vpn-srvvpn.pem' crl-verify /var/lib/zentyal/CA/crl/latest.pem dh /etc/openvpn/ebox-dh1024.pem server 192.168.80.0 255.255.255.0 ifconfig-pool-persist '/etc/openvpn/srvvpn.d/srvvpn-ipp.txt' client-to-client keepalive 10 120 comp-lzo user nobody group nogroup persist-key persist-tun writepid /var/run/openvpn.srvvpn.pid status '/var/log/openvpn/status-srvvpn.log' log-append '/var/log/openvpn/srvvpn.log' verb 3 push "redirect-gateway def1" push "dhcp-option DNS 192.168.60.2" push "dhcp-option DOMAIN empresay.com.sv" client-config-dir /etc/openvpn/srvvpn.d/client-config.d push "route 192.168.60.0 255.255.255.0" push "route 192.168.50.0 255.255.255.0" push "route 192.168.70.0 255.255.255.0"

#### Configuración de cliente VPN

C:\Program Files (x86)\OpenVPN\config\ srvvpn-client.ovpn

client dev tun proto udp **remote 10.10.3.202 1194** float remote-random resolv-retry infinite nobind persist-key persist-tun

```
ca "cacert.pem"
cert "15E6982F68CBD9DB.pem"
key "srvvpn.pem"
verify-x509-name vpn-srvvpn name
comp-lzo
verb 3
explicit-exit-notify 3
```

## 2.2 Instalación y configuración del cliente VPN

#### **Cliente Windows**

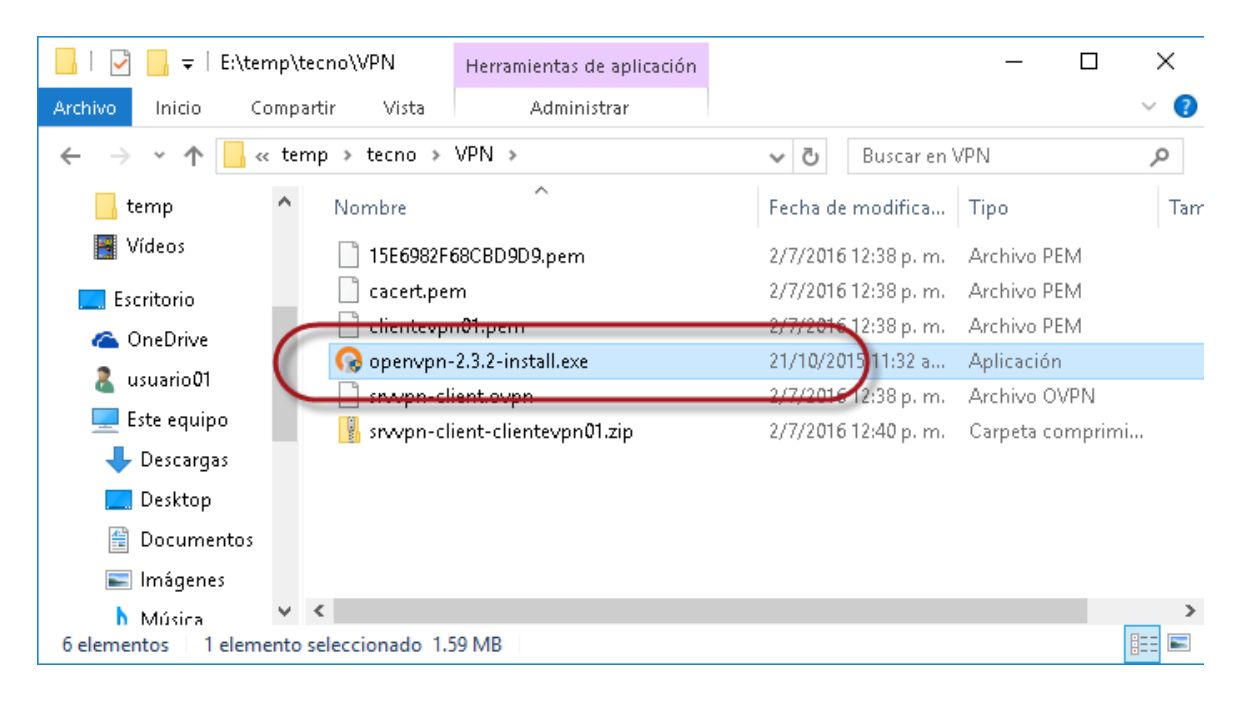

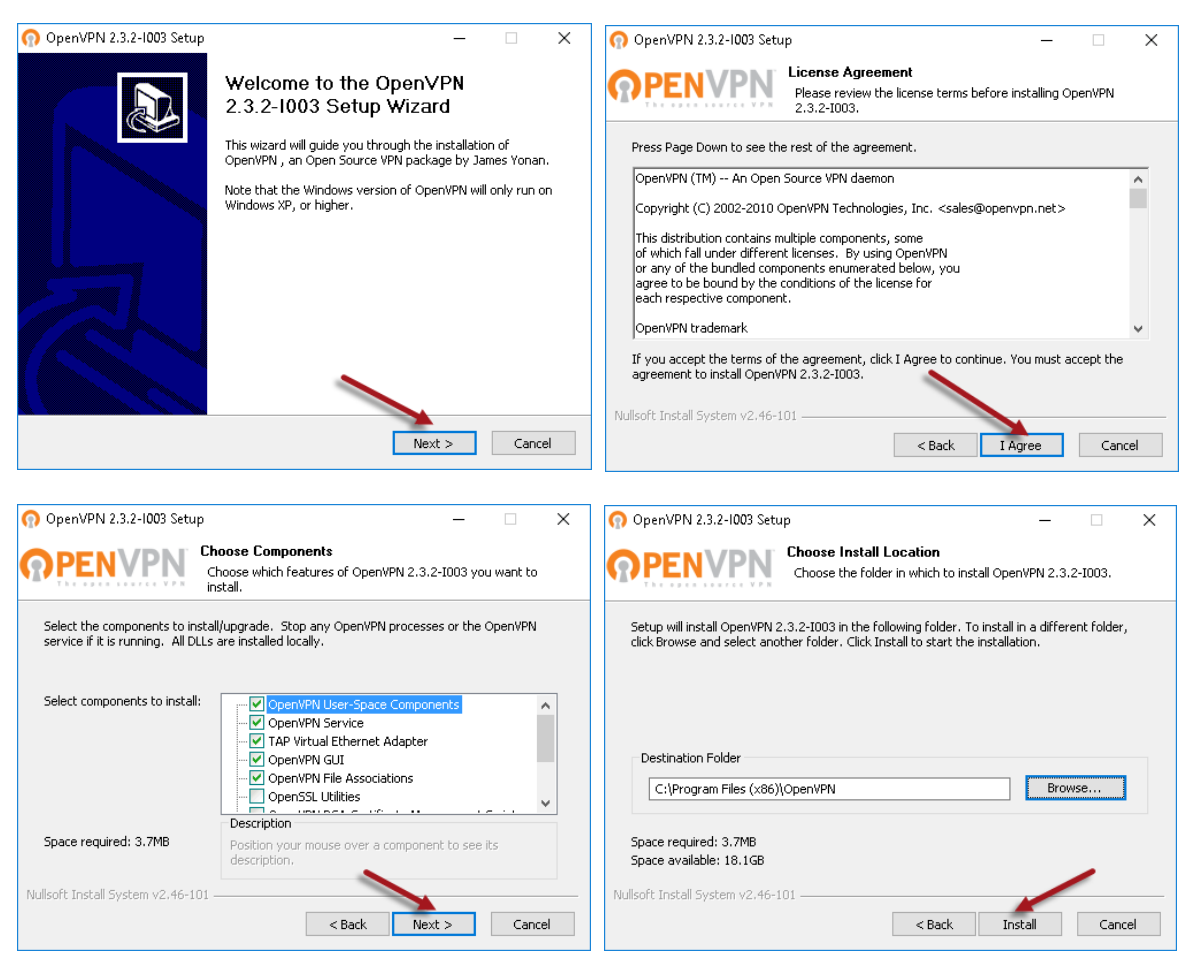

Material elaborado por Víctor Cuchillac (padre) Página 32 de 41

| PENVPN                                                                                                    | Please wait while O                                                                                                    | penVPN 2.3.2-10                                                                                                    | 03 is being inst                                                                                              | alled.                                              |
|----------------------------------------------------------------------------------------------------|----------------------------------------------------------------------------------------------------|----------------------------------------------------------------------------------------------------|----------------------------------------------------------------------------------------------------|-----------------------------------------------------|
| Service INSTALL                                                                                                    |                                                                                                    |                                                                                                    |                                                                                                    |                                                     |
|                                                                                                    |                                                                                                    |                                                                                                    |                                                                                                    |                                                     |
| Extract: client.ovpn 10<br>Extract: server.ovpn 10<br>Create folder: C:\Program<br>Create folder: C:\Program<br>Create folder: C:\Program<br>Create shortcut: C:\Progr<br>Create shortcut: C:\Progr<br>Create shortcut: C:\Progr | %<br>Files (x86)\OpenVPN<br>Data\Microsoft\Wind<br>mData\Microsoft\Wind<br>Data\Microsoft\Wind<br>amData\Microsoft\Win<br>amData\Microsoft\Win<br>amData\Microsoft\Win | \log<br>ows\Start Menu\l<br>ndows\Start Menu\l<br>ows\Start Menu\l<br>ndows\Start Men<br>ndows\Start Men<br>ndows\Start Men | Programs\Ope<br>u\Programs\Op<br>Programs\Ope<br>u\Programs\O<br>u\Programs\O<br>u\Programs\O<br>u\Programs\O | nVPN\<br>penVP<br>nVPN\S<br>penVP<br>penVP<br>penVP |
| Service INSTALL                                                                                                    |                                                                                                    |                                                                                                    |                                                                                                    |                                                     |

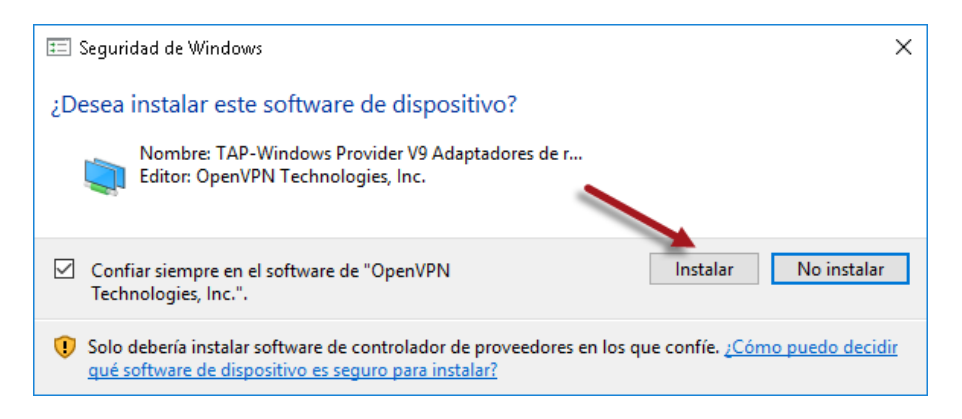

| - 🗆 🛛    | 🞧 OpenVPN 2.3.2-1003 Setup — 🗆 🗙                        |
|----------|---------------------------------------------------------|
|          | Completing the OpenVPN 2.3.2-1003<br>Setup Wizard       |
|          | OpenWPN 2.3.2-I003 has been installed on your computer. |
|          | Click Finish to close this wizard.                      |
| ^        |                                                         |
|          | Show Readme                                             |
|          |                                                         |
|          |                                                         |
|          |                                                         |
|          |                                                         |
|          |                                                         |
| ~        |                                                         |
|          |                                                         |
|          |                                                         |
| > Cancel | < Back Finish Cancel                                    |
|          | - · ×                                                   |

## Ejecución del cliente OpenVPN

## Configurar que el programa se ejecute con permisos administrador

| гf   |   |                                        |
|------|---|----------------------------------------|
| 2    |   | Abrir la ubicación del archivo         |
| Oper |   | Abrir                                  |
| GI   | • | Ejecutar como administrador            |
|      |   | Solucionar problemas de compatibilidad |
|      |   | Anclar a Inicio                        |
|      |   | 7-Zip >                                |
|      |   | CRC SHA                                |
|      |   | Analizar con Windows Defender          |
|      |   | Anclar a la barra de tareas            |
| 0:N. |   | Restaurar versiones anteriores         |
| 2    |   | Enviar a >                             |
| 1    |   | Cortar                                 |
|      |   | Copiar                                 |
|      |   | Crear acceso directo                   |
|      |   | Eliminar                               |
|      |   | Cambiar nombre                         |
|      |   | Propiedades                            |

| eler<br>cicl: | Propiedades de Seguridad                          | e OpenVPN GUI                                                 | Versiones anteriores            | × sti                    | name:<br>ción MAC:                                           | 2.40 GHz Inte<br>WIN10PR0<br>02-CC-00-00                           | el Core i7-4700MQ<br>-00-06                                                                |    |  |
|---------------|---------------------------------------------------|---------------------------------------------------------------|---------------------------------|--------------------------|--------------------------------------------------------------|--------------------------------------------------------------------|--------------------------------------------------------------------------------------------|----|--|
|               | General                                           | Acceso directo                                                | Compatibilidad                  |                          |                                                              | 00-FF-9C-18                                                        | -F8-B1                                                                                     |    |  |
| 5             | n Dper                                            | IVPN GUI                                                      |                                 | ec                       | Propiedades avanzad                                          | as<br>tades avanzadas nara est                                     | e arceso directo                                                                           |    |  |
| en\<br>GUI    | Tipo de destino:<br>Ubicación de<br>destino:      | Aplicación<br>bin                                             |                                 | sc                       | Eijecutar como ad                                            | lministrador                                                       |                                                                                            |    |  |
|               | Destino:                                          | stino:<br>stino:<br>im Files (x86)\OpenVPN\bin\openvpn-gui.ex |                                 |                          | Esta opción le per<br>administrador, al<br>actividad po auto | rmite ejecutar este acceso<br>tiempo que el equipo se p<br>rizada. | e ejecutar este acceso directo como<br>ipo que el equipo se protege contra cualquier<br>da |    |  |
| )nei          | Iniciar en: "C:\Program Files (x86)\Open\/PN\bin" |                                                               | ]                               | ST accordante aucorzada. |                                                              |                                                                    |                                                                                            |    |  |
|               | Tecla de método<br>abreviado:                     | Ninguno                                                       |                                 |                          | 🗹 Ejecutar en otro                                           | spacio de memoria                                                  |                                                                                            |    |  |
|               | Ejecutar:                                         | Ventana normal                                                | ~                               |                          |                                                              |                                                                    |                                                                                            |    |  |
| <u> </u>      | Comentario:                                       |                                                               |                                 |                          |                                                              | Ac                                                                 | eptar Cancelar                                                                             |    |  |
| I AC          |                                                   | Abrir<br>Cambiar icono                                        | ubicación<br>Opciones avanzadas | ua<br>mi<br>vi<br>mi     | nio.<br>nio Logon:<br>dor Logon:<br>nio PC:                  | WIN10PRO<br>WIN10PRO<br>EMPRESAY                                   | r.                                                                                         |    |  |
| e SS          |                                                   |                                                               |                                 | :                        |                                                              | Intel(R) PRO<br>TAP-Windov<br>TAP-Win32 #                          | /1000 MT Desktop /<br>vs Adapter V9<br>Adapter OAS                                         | Ad |  |
|               |                                                   | Aceptar (                                                     | Cancelar Aplicar                | ĪW                       | ork Speed:                                                   | 1 Gb/s<br>10 Mb/s<br>10 Mb/s                                       |                                                                                            |    |  |

Material elaborado por Víctor Cuchillac (padre) Página 34 de 41

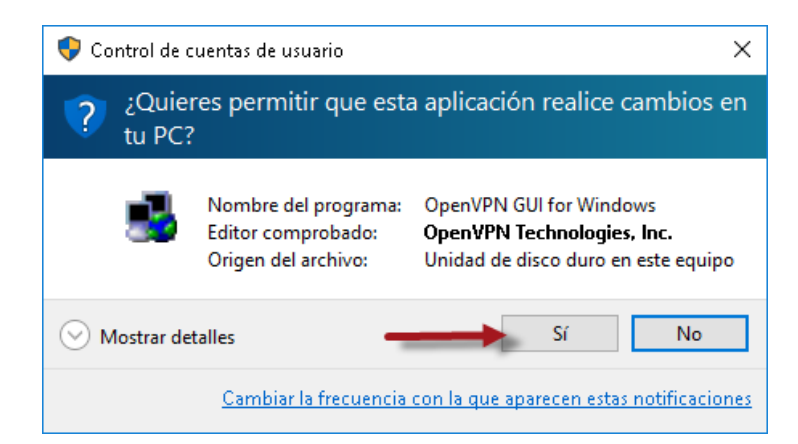

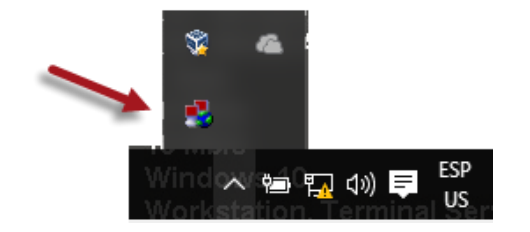

<

Disconnect

Reconnect

|                                                                                                    | _                                                                                                    |                                                                                                    |                                                    |             |
|----------------------------------------------------------------------------------------------------|----------------------------------------------------------------------------------------------------|----------------------------------------------------------------------------------------------------|----------------------------------------------------|-------------|
| Connect                                                                                                    |                                                                                                    |                                                                                                    |                                                    |             |
| Disconnect                                                                                                    |                                                                                                    |                                                                                                    |                                                    |             |
| Show Status                                                                                                    |                                                                                                    |                                                                                                    |                                                    |             |
| View Log                                                                                                    |                                                                                                    |                                                                                                    |                                                    |             |
| Edit Config                                                                                                    |                                                                                                    |                                                                                                    |                                                    |             |
| Change Password                                                                                                    |                                                                                                    |                                                                                                    |                                                    |             |
| Settings                                                                                                    |                                                                                                    |                                                                                                    |                                                    |             |
| Exit                                                                                                    |                                                                                                    |                                                                                                    |                                                    |             |
| irrent State: Connecting                                                                                                    |                                                                                                    |                                                                                                    |                                                    |             |
| at Jul 16 13:48:12 2016 Data Chan<br>at Jul 16 13:48:12 2016 Data Chan<br>at Jul 16 13:48:12 2016 Control Ch<br>at Jul 16 13:48:12 2016 (ppn-srvvp<br>at Jul 16 13:48:13 2016 MANAGE<br>at Jul 16 13:48:14 2016 SENT CON<br>at Jul 16 13:48:14 2016 PUSH: Re<br>at Jul 16 13:48:14 2016 OPTIONS<br>at Jul 16 13:48:14 2016 OPTIONS | nel Decrypt: Cipher 'BF-CBC' initialized<br>nel Decrypt: Using 160 bit message ha<br>annet: TLSv1, cipher TLSv1/SSLv3 Di<br>N] Peer Connection Initiated with [AF I]<br>IteNT: >STATE: 1458638433,GET_CO<br>ITROL [vpn-srvvpn]: 'PUSH_REQUES<br>ceived control message: 'PUSH_REQU<br>MPORT: times and/or timeouts modified<br>MPORT: -ificonfig/up options modified | with 128 bit key<br>sh 'SHA1' for HM,<br>HE-RSA-AES256-<br>NET]10.10.3.202:<br>NFIG,<br>ST' (status=1)<br>Y.redirect-gatewa<br>id | AC authenti<br>-SHA, 2048<br>:1194<br>ay def1,dhcp | icat<br>bit |
| at Jul 16 13:48:14 2016 OPTIONS<br>at Jul 16 13:48:14 2016 OPTIONS<br>at Jul 16 13:48:14 2016 do_ifconfig<br>at Jul 16 13:48:14 2016 MANAGEM                                                                                                    | IMPORT: route options modified<br>IMPORT:ip-win32 and/ordhcp-opti<br>, tt->ipv6=0, tt->did_ifconfig_ipv6_setu<br>IENT: >STATE:1468698494,ASSIGN_                                                                                                    | on options modifie<br>p=0<br>_IP,,192.168.80.6                                                                                    | ed<br>ò,                                           |             |
| at Jul 16 13:46:14 2016 open_tun,<br>at Jul 16 13:48:14 2016 TAP-WIN3<br>at Jul 16 13:48:14 2016 TAP-Wind6                                                                                                    | nt>ipvo=u<br>2 device [Ethernet] opened: \\\Globa<br>ows Driver Version 9.9<br>B\\(indevice the set a DLICD /D/m)                                                                                                    | IN(9C18F8B1-219                                                                                                    | 13-48FF-AAB                                        | 37-6        |
| at Jul 16 13:46:14 2016 Notified 1A<br>Sat Jul 16 13:48:14 2016 Successful                                                                                                    | P-windows anver to set a DHCP IP/n<br>ABP Flush on interface [7] {9C18F8B                                                                                                    | etmask of 192.16<br>1-2193-4BFF-AAB                                                                                               | 8.80.67295.<br>(7-6E39CC3                          | 200<br>(550 |

Material elaborado por Víctor Cuchillac (padre) Página 35 de 41

>

Hide

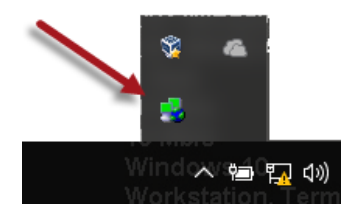

#### C:\Windows\system32>ipconfig

| Configuración IP de Windows<br>Adaptador de Ethernet LAN:<br>Sufijo DNS específico para la conexión : |
|----------------------------------------------------------------------------------------------------|
| Dirección IPv4 10.10.3.13                                                                             |
| Máscara de subred                                                                                     |
| Puerta de enlace predeterminada : 10.10.3.12                                                          |
| Adaptador de Ethernet Ethernet:                                                                       |
| Sufijo DNS específico para la conexión : empresay.com.sv                                              |
| Dirección IPv4 <b>192.168.80.6</b>                                                                    |
| Máscara de subred <b>255.255.255.252</b>                                                              |
| Puerta de enlace predeterminada :                                                                     |

Tabla de ruteo

C:\Windows\system32>**route print** 

ILista de interfaces

3...02 cc 00 00 00 06 .....Intel(R) PRO/1000 MT Desktop Adapter 7...00 ff 9c 18 f8 b1 .....TAP-Windows Adapter V9 1.....Software Loopback Interface 1

IPv4 Tabla de enrutamiento

Rutas activas:

| Destino de red  | Máscara de red  | Puerta de enlace | Interfaz     | Métrica |
|-----------------|-----------------|------------------|--------------|---------|
| 0.0.0.0         | 0.0.0.0         | 10.10.3.12       | 10.10.3.13   | 266     |
| 0.0.0.0         | 128.0.0.0       | 192.168.80.5     | 192.168.80.6 | 30      |
| 10.10.3.0       | 255.255.255.0   | En vínculo       | 10.10.3.13   | 266     |
| 10.10.3.12      | 255.255.255.255 | 10.10.3.12       | 10.10.3.13   | 10      |
| 10.10.3.13      | 255.255.255.255 | En vínculo       | 10.10.3.13   | 266     |
| 10.10.3.255     | 255.255.255.255 | En vínculo       | 10.10.3.13   | 266     |
| 127.0.0.0       | 255.0.0.0       | En vínculo       | 127.0.0.1    | 306     |
| 127.0.0.1       | 255.255.255.255 | En vínculo       | 127.0.0.1    | 306     |
| 127.255.255.255 | 255.255.255.255 | En vínculo       | 127.0.0.1    | 306     |
| 128.0.0.0       | 128.0.0.0       | 192.168.80.5     | 192.168.80.6 | 30      |
| 192.168.50.0    | 255.255.255.0   | 192.168.80.5     | 192.168.80.6 | 30      |
| 192.168.60.0    | 255.255.255.0   | 192.168.80.5     | 192.168.80.6 | 30      |
| 192.168.70.0    | 255.255.255.0   | 192.168.80.5     | 192.168.80.6 | 30      |
| 192.168.80.0    | 255.255.255.0   | 192.168.80.5     | 192.168.80.6 | 30      |
| 192.168.80.4    | 255.255.255.252 | En vínculo       | 192.168.80.6 | 286     |
| 192.168.80.6    | 255.255.255.255 | En vínculo       | 192.168.80.6 | 286     |
| 192.168.80.7    | 255.255.255.255 | En vínculo       | 192.168.80.6 | 286     |
| 224.0.0.0       | 240.0.0.0       | En vínculo       | 127.0.0.1    | 306     |
| 224.0.0.0       | 240.0.0.0       | En vínculo       | 192.168.80.6 | 286     |
| 224.0.0.0       | 240.0.0.0       | En vínculo       | 10.10.3.13   | 266     |
| 255.255.255.255 | 255.255.255.255 | En vínculo       | 127.0.0.1    | 306     |
| 255.255.255.255 | 255.255.255.255 | En vínculo       | 192.168.80.6 | 286     |

Material elaborado por Víctor Cuchillac (padre) Página 36 de 41

| 255.255.255.255                                                       | 255.255.255.255                                      | En vínculo                                   | 10.10.3.13                                  | 266  |
|-----------------------------------------------------------------------|------------------------------------------------------|----------------------------------------------|---------------------------------------------|------|
| Rutas persistentes<br>Dirección de red<br><b>0.0.0.0</b>              | :<br>Máscara de red<br>0.0.0.0                       | Dirección de pue<br>10.10.3.12               | rta de enlace Méti<br><b>Predeterminada</b> | rica |
| <br>IPv6 Tabla de enru<br>                                            | <br>tamiento<br>==================================== |                                              |                                             |      |
| Rutas activas:<br>Cuando destino de<br>1 306 ::1/128<br>1 306 ff00::/ | red métrica<br>8                                     | Puerta de enlace<br>En vínculo<br>En vínculo |                                             |      |
| <br>Rutas persistentes<br>Ninguno                                     | :                                                    |                                              |                                             | =    |

#### Dirección de subredes

root@srvext:~# cat /etc/openvpn/srvvpn.d/srvvpn-ipp.txt

srvvpn,192.168.80.4

#### Solución de problemas

#### **Direcciones** IPv4

root@srvext:~# ip addr list |grep inet

inet 127.0.0.1/8 scope host lo inet 127.0.1.1/8 scope host secondary lo inet 10.10.3.202/24 brd 10.10.3.255 scope global eth0 inet 192.168.60.1/24 brd 192.168.60.255 scope global eth1 inet 192.168.50.1/24 brd 192.168.50.255 scope global eth2 inet 192.168.70.1/24 brd 192.168.70.255 scope global eth3 inet **192.168.80.1 peer 192.168.80.2/32** scope global **tun0** 

#### root@srvext:~# ip addr list

1: lo: <LOOPBACK, UP, LOWER UP> mtu 65536 qdisc noqueue state UNKNOWN group default link/loopback 00:00:00:00:00:00 brd 00:00:00:00:00:00 inet 127.0.0.1/8 scope host lo valid lft forever preferred lft forever inet 127.0.1.1/8 scope host secondary lo valid lft forever preferred lft forever 2: eth0: <BROADCAST,MULTICAST,UP,LOWER UP> mtu 1500 qdisc pfifo fast state UP group default glen 1000 link/ether 02:aa:e0:00:00:01 brd ff:ff:ff:ff:ff:ff inet 10.10.3.202/24 brd 10.10.3.255 scope global eth0 valid lft forever preferred lft forever 3: eth1: <BROADCAST,MULTICAST,UP,LOWER UP> mtu 1500 qdisc pfifo fast state UP group default glen 1000 link/ether 02:aa:e1:00:00:02 brd ff:ff:ff:ff:ff inet 192.168.60.1/24 brd 192.168.60.255 scope global eth1 valid lft forever preferred lft forever 4: eth2: <BROADCAST,MULTICAST,UP,LOWER UP> mtu 1500 qdisc pfifo fast state UP group default glen 1000 link/ether 02:aa:e2:00:00:02 brd ff:ff:ff:ff:ff inet 192.168.50.1/24 brd 192.168.50.255 scope global eth2 valid lft forever preferred lft forever 5: eth3: <BROADCAST,MULTICAST,UP,LOWER UP> mtu 1500 qdisc pfifo fast state UP group default glen 1000 link/ether 02:aa:e3:00:00:02 brd ff:ff:ff:ff:ff inet 192.168.70.1/24 brd 192.168.70.255 scope global eth3 valid lft forever preferred lft forever 9: tun0: <POINTOPOINT,MULTICAST,NOARP,UP,LOWER UP> mtu 1500 qdisc pfifo fast state UNKNOWN group default glen 100 link/none inet 192.168.80.1 peer 192.168.80.2/32 scope global tun0

valid lft forever preferred lft forever

#### Tabla de ruteo del srvext

```
root@srvext:~# route -n
```

Kernel IP routing table

| Destination  | Gateway      | Genmask         | Flags | Metric | Ref | Use | Iface |
|--------------|--------------|-----------------|-------|--------|-----|-----|-------|
| 0.0.0.0      | 10.10.3.202  | 0.0.0.0         | UG    | 0      | 0   | 0   | eth0  |
| 10.10.3.0    | 0.0.0.0      | 255.255.255.0   | U     | 0      | 0   | 0   | eth0  |
| 192.168.50.0 | 0.0.0.0      | 255.255.255.0   | U     | 0      | 0   | 0   | eth2  |
| 192.168.60.0 | 0.0.0.0      | 255.255.255.0   | U     | 0      | 0   | 0   | eth1  |
| 192.168.70.0 | 0.0.0.0      | 255.255.255.0   | U     | 0      | 0   | 0   | eth3  |
| 192.168.80.0 | 192.168.80.2 | 255.255.255.0   | UG    | 0      | 0   | 0   | tun0  |
| 192.168.80.2 | 0.0.0.0      | 255.255.255.255 | UH    | 0      | 0   | 0   | tun0  |

Nota: Si no hubiera un geteway por default debe agregarlo por comandos usando el comando **route add default** gw 10.10.3.X (si esa fuera la dirección de la eth0)

### Configuración de Windows (7 o 10)

```
C:\Windows\system32>ipconfig
```

C:\Windows\system32>route print ILista de interfaces 3...02 cc 00 00 06 .....Intel(R) PRO/1000 MT Desktop Adapter 7...00 ff 9c 18 f8 b1 .....TAP-Windows Adapter V9 8...00 ff b2 b9 ca b9 .....TAP-Win32 Adapter OAS 1.....Software Loopback Interface 1

IPv4 Tabla de enrutamiento

| Rutas activas:  |                 |                  |             |         |
|-----------------|-----------------|------------------|-------------|---------|
| Destino de red  | Máscara de red  | Puerta de enlace | Interfaz    | Métrica |
| 0.0.0.0         | 0.0.0.0         | 10.10.3.155      | 10.10.3.203 | 3 266   |
| 10.10.3.0       | 255.255.255.0   | En vínculo       | 10.10.3.203 | 3 266   |
| 10.10.3.203     | 255.255.255.255 | En vínculo       | 10.10.3.203 | 3 266   |
| 10.10.3.255     | 255.255.255.255 | En vínculo       | 10.10.3.203 | 3 266   |
| 127.0.0.0       | 255.0.0.0       | En vínculo       | 127.0.0.1   | . 306   |
| 127.0.0.1       | 255.255.255.255 | En vínculo       | 127.0.0.1   | . 306   |
| 127.255.255.255 | 255.255.255.255 | En vínculo       | 127.0.0.1   | . 306   |

Material elaborado por Víctor Cuchillac (padre) Página 39 de 41

224.0.0.0240.0.0.0En vínculo127.0.0.1306224.0.0.0240.0.0.0En vínculo10.10.3.203266255.255.255.255255.255.255En vínculo127.0.0.1306255.255.255.255255.255.255En vínculo10.10.3.203266 10.10.3.203 \_\_\_\_\_ Rutas persistentes: Dirección de red Máscara de red Dirección de puerta de enlace Métrica 0.0.0.0 0.0.0.0 10.10.3.155 Predeterminada \_\_\_\_\_ IPv6 Tabla de enrutamiento \_\_\_\_\_ Rutas activas: Cuando destino de red métrica Puerta de enlace En vínculo 1 306 ::1/128 En vinculo En vínculo 306 ff00::/8 1 \_\_\_\_\_ Rutas persistentes: Ninguno

C:\Windows\system32>route delete 0.0.0.0 mask 0.0.0.0 10.10.3.155 Correcto

#### Comandos a utilizar para limpiar datos.

netsh winsock reset netsh winsock reset catalog netsh int ip reset c:\resetlog.txt ipconfig /flushdns

#### C:\Windows\system32>netsh winsock reset

El catálogo Winsock se restableció correctamente. Debe reiniciar el equipo para completar el restablecimiento.

#### C:\Windows\system32>netsh winsock reset catalog

El catálogo Winsock se restableció correctamente. Debe reiniciar el equipo para completar el restablecimiento.

#### C:\Windows\system32>netsh inter ip reset c:\milog.txt

Global se restableció correctamente. Interfaz se restableció correctamente. Dirección de unidifusión se restableció correctamente. Vecino se restableció correctamente. Ruta de acceso se restableció correctamente. Error al restablecer . Acceso denegado.

se restableció correctamente. Reinicie el equipo para completar esta acción.

#### C:\Windows\system32>ipconfig /flushdns

Material elaborado por Víctor Cuchillac (padre) Página 40 de 41

Configuración IP de Windows Se vació correctamente la caché de resolución de DNS.